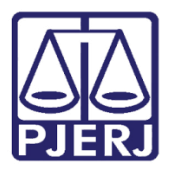

Manual do Usuário

# Uso da GRERJ Eletrônica na Movimentação Processual

DCP

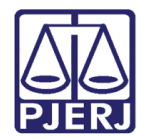

# SUMÁRIO

| 1.      | Intro | odução                                                                    |
|---------|-------|---------------------------------------------------------------------------|
| 2.      | Con   | ceitos da GRERJ Eletrônica4                                               |
| e<br>d  | 2.1   | Utilizada4                                                                |
| đ       | 2.1   | Vinculada7                                                                |
| ,.<br>4 | 2.2   | Tentativa de Uso Indevido                                                 |
| ,<br>A  | 2.3   | Conferida Correta                                                         |
| ,-<br>đ | 2.4   | Conferida Incorreta                                                       |
| r<br>đ  | 2.5   | Finalizada13                                                              |
| 3.      | Mov   | imentação Processual da GRERJ Eletrônica15                                |
|         | 3.1   | Juntada de Petição interposta através do PROGER ou com GRERJ Eletrônica16 |
| 4.      | Mar   | utenção e Consulta da GRERJ Eletrônica (Arrecadação Integrada)18          |
| 4       | 1.1   | Como utilizar o submenu Manutenção da GRERJ Eletr19                       |
|         | 4.1.  | 1 Como utilizar o botão GRERJ20                                           |
|         | 4.1.  | 2 Como utilizar o botão Revincular23                                      |
|         | 4.1.  | 3 Botão Extrato24                                                         |
|         | 4.1.  | 4 Como utilizar o botão Conferir25                                        |
|         | 4.1.  | 5 Como utilizar o botão A Conferir                                        |
| Ĺ       | 1.2   | Como utilizar o submenu Consulta Dados da GRERJ Eletr                     |
| 5.      | GRE   | RJ Eletrônica Ressarcida                                                  |
| 6.      | Cart  | a Precatória Distribuída com GRERJ Eletrônica42                           |
| 7.      | Des   | arquivamento de Processo com GRERJ Eletrônica48                           |
| 8.      | Red   | istribuição de Processo com GRERJ Eletrônica49                            |
| 9.      | Con   | siderações Finais                                                         |
| 10      | . Hi  | stórico de Versões53                                                      |

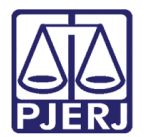

# Uso da GRERJ Eletrônica na Movimentação Processual

# 1. Introdução

Os Atos Normativos 08/2009 e 09/2009 instituíram o uso da **Guia de Recolhimento de Receita Judiciária (GRERJ) Eletrônica**. O serviço está disponível no site do Tribunal de Justiça do Rio desde de 1º de janeiro de 2010, quando foi extinto o recolhimento através da GRERJ de papel.

O preenchimento da GRERJ Eletrônica é feito no site pelos advogados e partes em modelos pré-definidos. Ao final poderá ser impressa para pagamento ou ser feito pagamento online.

O sistema de GRERJ está integrado ao sistema DCP e ao Portal de Serviços, onde os controles das movimentações processuais são feitos pelos serventuários

Para facilitar o trabalho cartorário foi definido que na petição será informado o nº da GRERJ Eletrônica. A norma foi regulamentada através do ATO NORMATIVO nº 08/2009 e ATO NORMATIVO nº 09/2009. Destacamos dois artigos:

ATO NORMATIVO nº 08/2009 - *Art. 6º. O número da GRERJ Eletrônica Judicial deverá ser informado, obrigatoriamente, <u>em negrito, à margem superior direita da petição</u>, de forma <i>clara e precisa, a possibilitar à serventia processante a exata identificação do número da GRERJ utilizada. (ATO NORMATIVO nº 08/2009)* 

ATO NORMATIVO nº 09/2009- Art. 2º. As petições, associadas a pagamentos realizados por meio de GRERJ Eletrônica Judicial, distribuídas e protocolizadas no Distribuidor e no PROGER, bem como as recebidas na serventia judicial, deverão mencionar, obrigatoriamente, <u>em negrito, a sua margem superior direita</u>, os números das guias de recolhimento a ela vinculados. (ATO NORMATIVO nº 09/2009)

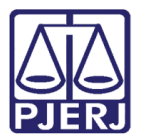

# 2. Conceitos da GRERJ Eletrônica

Os conceitos da GRERJ Eletrônica são os seguintes:

- Utilizada
- Vinculada
- Tentativa de uso indevido
- Conferida correta
- Conferida incorreta
- Finalizada

#### 2.1 Utilizada

O conceito de <u>GRERJ Eletrônica Utilizada</u> ocorrerá no momento em que a GRERJ entrar no PJERJ através de um de seus órgãos receptores (distribuição, PROGER, Portal ou a própria serventia) e for utilizada para um processo no sistema informatizado. Nesse momento o sistema registrará a entrada da GRERJ no PJERJ. É um 'status' que engloba dois procedimentos, ou seja, utilizar a GRERJ junto a um n.º de processo e registrar a sua entrada no PJERJ, por qualquer dos órgãos citados. Uma GRERJ utilizada num processo não pode ser destina a outro.

Para incluir uma GRERJ Eletrônica na distribuição do processo clique na aba **GRERJ** da tela de **Distribuição por Sorteio**, por exemplo, inclua o número da GRERJ no campo **Número**, o campo **Valor** será preenchido automaticamente e clique no botão **Incluir.** Acabando de colocar todos os dados inerentes à distribuição, clique no botão **Gravar.** 

| 🔁 Distribuição por Sorteio                                                                                          |                              |                                                                           | - • •            |
|----------------------------------------------------------------------------------------------------|------------------------------|---------------------------------------------------------------------------|------------------|
| Processo:                                                                                                    | 2017.8.19.0209               | Pet. Inic.Pré-Cad: 2017/                                                  | <u>G</u> ravar   |
|                                                                                                    |                              |                                                                           | <u>C</u> ancelar |
|                                                                                                    |                              | Proc. de Origem: 2017.8.19.0209                                           | Sai <u>r</u>     |
| Dados <u>B</u> ásicos Pers <u>o</u> na;<br>GRERJ da inicial<br>não infor <u>m</u> ado por:<br>GRERJ's do processo - | gens   Carta <u>P</u> recato | śria   Outros <u>D</u> ados   Ofício Encam. GRERJ   Obs.   A <u>v</u> iso | Petição Inicial  |
| Número: 2062179001                                                                                                  | 040 Valor                    | Excluir                                                                   |                  |
| Número                                                                                                    | Valor                        | Observação 🔺                                                              |                  |
| *                                                                                                    |                              |                                                                           |                  |

Figura 1 - Preenchimento do campo GRERJ na tela Distribuição por Sorteio.

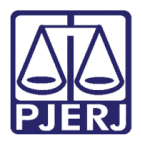

Para visualizar o status dos registros da GRERJ no sistema, acesse o menu **Outros**, submenu **GRERJ Eletrônica** e **Manutenção de GRERJ Eltr.**, Informe o número do processo, clique no botão **GRERJ** e na aba **Histórico** observe que os status "GRERJ utilizada" e "GRERJ vinculada".

|   | GRERJ Eletrônica         |                        |                                                                       | ×    |
|---|--------------------------|------------------------|-----------------------------------------------------------------------|------|
| ( | GRERJ: 70C2397110485     | 1                      |                                                                       |      |
| ( | Dadr                     | 26                     |                                                                       |      |
|   |                          |                        | <u></u>                                                               |      |
|   | CPF/CNPJ:                | 60701190000104         | Autenticação:                                                         |      |
|   | Pagamento:               |                        | Nome de quem faz o recolhimento: ITAU UNIBANCO SA                     |      |
|   |                          |                        |                                                                       |      |
|   |                          |                        | <b>Valor:</b> R\$ 58,42                                               |      |
|   | Uso:                     | GRERJ vinculada        |                                                                       |      |
|   | Tipo Modelo:             | COMPLEMENTAÇÃO D       | DE CUSTAS E TAXA JUDICIÁRIA - MODELO EM BRANCO E/OU COMPLEMENTAÇÃO DE |      |
|   | Informação complementar: | RÉU: LUMINATTI CEN     | TRO DE BELEZA LIDA ME E QUITROS - AUTOR: ITAU UNIRANCO S/A            |      |
|   |                          |                        |                                                                       |      |
|   |                          |                        |                                                                       |      |
|   | Ite                      | ns                     | Histórico                                                             |      |
|   | Petição Pro              | cesso judicial         | Uso Data                                                              |      |
|   | 201705268185 005         | 4867-78.2013.8.19.0002 | GRERJ vinculada 27/07/2017 10:5                                       | 4:12 |
|   | 201705268185 005         | 4867-78.2013.8.19.0002 | GRERJ utilizada 27/07/2017 10:5                                       | 4:02 |
|   |                          |                        |                                                                       |      |
|   |                          |                        |                                                                       |      |
|   |                          |                        |                                                                       |      |
|   | •                        |                        |                                                                       |      |
|   |                          |                        |                                                                       |      |
|   |                          |                        | Viricular Extrato Sam                                                 |      |
|   |                          |                        |                                                                       |      |

Figura 2 - Exemplo que GRERJ utilizada.

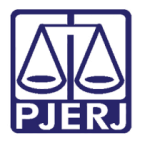

Para a serventia a GRERJ aparecerá na tela de alteração do processo com o status vinculada conforme abaixo demonstrado.

|                                                     | o de Process                                                      | 0                        |                                  |                     |                       |              |         |                  |          | _                    |
|-----------------------------------------------------|-------------------------------------------------------------------|--------------------------|----------------------------------|---------------------|-----------------------|--------------|---------|------------------|----------|----------------------|
| rocesso                                             | 2009.054.00                                                       | 0169-3/                  |                                  |                     |                       |              |         |                  |          | <u>G</u> rava        |
| Vara                                                | 2ª Vara Cíve                                                      | el                       | • ?                              | Cartório:           | Cartório da           | 2ª Vara Cíve | ł       | _                | •        | <u>C</u> ance        |
| Ofíc. de<br>Registro                                | e 4º Ofício de                                                    | Registro de Distr        | ibuição 💌                        | ?                   | Processo de           | Origem: 20   | 09.054. | -7               |          | Sair                 |
| lusão: 11                                           | 6/03/2009 (ros                                                    | aurad)                   |                                  |                     |                       |              |         |                  |          |                      |
| ados <u>B</u> á                                     | sicos Pers <u>o</u> na                                            | agens   Carta <u>P</u> r | ecatória Outi                    | os <u>D</u> ados    | O <u>f</u> ício Encar | n. GRERJ     | Obs_    | Aviso            | -        | Etique               |
| GREBJ                                               | da inicial                                                        |                          |                                  |                     |                       |              |         |                  | <u>a</u> |                      |
| GRERJ<br>não infoi                                  | da inicial mado por:                                              |                          |                                  |                     |                       |              |         | •                | ?        | Petição li           |
| GRERJ<br>não info<br>GRERJ's                        | da inicial<br>mado por:<br>do processo                            | <u> </u>                 |                                  |                     |                       |              |         | <u> </u>         | ?        | Petição li           |
| GRERJ<br>não info<br>GRERJ's<br>Númer               | da inicial<br>mado por:<br>do processo<br>ro:                     | ,                        | Valor:                           |                     |                       |              | ŵr 1    | Excluir          | ?        | Petição li<br>Docume |
| GRERJ<br>não info<br>GRERJ's<br>Númer<br>Núr        | da inicial mado por:<br>mado por:<br>s do processo<br>ro:<br>mero | ,<br>Valor               | Valor:                           | šõ                  |                       |              | úr [    | E <u>x</u> cluir | ?        | Petição li<br>Docume |
| GRERJ<br>não info<br>GRERJ's<br>Númer<br>Núr<br>206 | da inicial mado por:<br>do processo<br>ro:<br>mero<br>21790010-40 | Valor<br>R\$69,65        | Valor:<br>Observad<br>Distribuid | -ão<br>or de São Jo | pão de Meriti         | - GRERJ vinc | iir     | E <u>x</u> cluir | ?        | Petição li<br>Docume |

#### Figura 3 - Exemplo de GRERJ incluída pela distribuição.

Não será possível para as serventias inserir GRERJ Eletrônica através da aba da GRERJ da tela de Alteração de Processo, apenas pelo andamento de juntada, sendo exibida pelo sistema a mensagem abaixo.

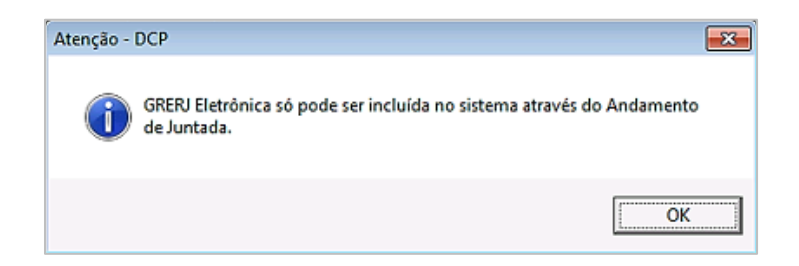

Figura 4 - Mensagem de atenção para inclusão de GRERJ pela serventia.

OBSERVAÇÃO: Se houver algum erro por parte do usuário na informação/digitação da GRERJ, poderá ocorrer às seguintes situações:

- Constatado no momento da entrada da GRERJ no sistema, ele poderá corrigi-lo no ato, se souber o número correto;

- Poderá dar entrada na petição em outro momento;

- Poderá insistir em entrar com a GRERJ já utilizada em outro processo e, se autorizado, a petição será recebida, sem que a GRERJ esteja juntada ao processo, mas será registrada a Tentativa de Uso Indevido sistema.

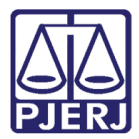

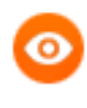

OBSERVAÇÃO: O DEGAR poderá restituir GRERJs que ainda não tenham passado pela Distribuição, PROGER ou pela Serventia, ou seja, não tenham sido utilizadas.

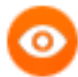

OBSERVAÇÃO: Em caso de GRERJ com o n.º inexistente será registrada a Tentativa de Uso Indevido e não será possível fazer qualquer operação com a mesma, inclusive retirar extrato de pagamento, pois não haverá dados correspondentes na base de dados do sistema, cabendo ao Juiz da causa uma decisão sobre a situação.

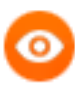

OBSERVAÇÃO: Nos casos de Tentativa de Uso Indevido não será possível a impressão do extrato a ser utilizado pela serventia para certificação do correto recolhimento.

# 2.1 Vinculada

O conceito de GRERJ Eletrônica Vinculada ocorrerá quanto for feita a juntada/autuação de petição com GRERJ. Cabe observar que o 'status' VINCULADA tem o objetivo de registrar quando a GRERJ já está visível para serventia, e se dará nos casos em que a origem for o PROGER, Portal de Serviços ou a própria serventia. No caso de GRERJ de Distribuição, esse 'status' também será registrado no momento da Distribuição e não na serventia.

Uma GRERJ Eletrônica Vinculada poderá ser <u>revinculada</u>, <u>restituída integralmente</u> ou <u>sofrer alterações tais como apostilamento</u>. A restituição e o apostilamento serão feitos pelo DEGAR, por solicitação da parte e mediante confirmação das informações por certidão do cartório.

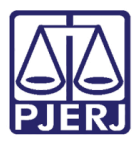

#### PODER JUDICIÁRIO ESTADO DO RIO DE JANEIRO Diretoria Geral de Tecnologia da Informação

Departamento de Suporte e Atendimento

| 📬 Alteraçã         | o de Processo                                  | D                                  |                                                                                      | _ 🗆 ×            |
|--------------------|------------------------------------------------|------------------------------------|--------------------------------------------------------------------------------------|------------------|
| Processo           | 2009.054.00                                    | 0169-3/                            |                                                                                      | <u>G</u> ravar   |
| Vara               | a: 2ª Vara Cíve                                | 1                                  | Cartório: Cartório da 2º Vara Cível                                                  | <u>C</u> ancelar |
| Ofíc, d<br>Registr | e<br>d <sup>e</sup> d <sup>e</sup> Ofício de l | Registro de Distrib                | Processo de Origem: 2009.054 /                                                       | Sai <u>r</u>     |
| -Inclusão: 1       | 6/03/2009 (rosa                                | aurad) ———                         |                                                                                      |                  |
| Dados <u>B</u> á   | isicos Pers <u>o</u> na                        | i <b>gens  </b> Carta <u>P</u> rec | catória Outros <u>D</u> ados O <u>f</u> ício Encam. <u>GRERJ</u> Obs. A <u>v</u> iso | Etiqueta         |
| GRER.<br>não info  | l da inicial 🗾                                 |                                    | <u>·</u> ?                                                                           | Petição Inicial  |
| GRERJ'             | s do processo-                                 |                                    |                                                                                      |                  |
| Núme               | ro:                                            | Vá                                 | alor: Incluir Excluir                                                                | Documentos       |
| Nú                 | nero                                           | Valor                              | Observação                                                                           |                  |
| ▶ 206              | 21790010-40                                    | R\$69,65                           | Distribuidor de São João de Meriti - GRERJ vinculada                                 |                  |
| *                  |                                                |                                    |                                                                                      |                  |
|                    |                                                |                                    |                                                                                      |                  |

Figura 5 – GRERJ com status de vinculada.

### 2.2 Tentativa de Uso Indevido

O conceito de Tentativa de Uso Indevido da GRERJ Eletrônica num processo judicial ocorrerá quando ela estiver utilizada em outro processo.

O sistema não permitirá a nova utilização, mas registrará a tentativa de uso, inclusive para as não pagas, cuja informação ficará disponível para a serventia em todas as telas do sistema DCP.

| i Alteração de Processo                                                                                                    |                     |
|----------------------------------------------------------------------------------------------------|---------------------|
| Processo:                                                                                                    | Gravar              |
| Vara: 2º Vara Civel  Cartório: Cartório da 2º Vara Cível                                                                                                    | <u>C</u> ancelar    |
| Ofíc. de<br>Registro: 4º Ofício de Registro de Distribuição 💽 ? Processo de Origem: 2009.054 /                                                                                                    | Sai                 |
| Datus gastos Personagens Carta Frecatoria Utiros gabos Utico Encant Utiros (Aces)         Dt. Distribuição:         12/02/2009         Competência:       01         Cível       ?         Assunto:       10598         Classe:       7         F       Processo possui tentativa(s) de uso indevido sem anulação.         Verifique na tela de manutenção de GRERJs eletrônicas.         Otros gastos do Assunto:       OK | ricos<br>Documentos |

Figura 6 - Mensagem de tentativa de uso indevido de GRERJ.

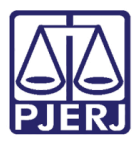

> OBSERVAÇÃO: Em caso de GRERJ com o n.º inexistente será registrada a Tentativa de Uso Indevido e não será possível fazer qualquer operação com a mesma, inclusive retirar extrato de pagamento, pois não haverá dados correspondentes na base de dados do sistema, cabendo ao Juiz da Causa uma decisão sobre a situação.

> > Art. 11. O sistema informatizado de 1ª Instância fará críticas com relação ao número da GRERJ Eletrônica Judicial inserido na petição apresentada para evitar o seu uso indevido.

> > § 1º. Havendo insistência do usuário em utilizar uma numeração de GRERJ criticada pelo sistema, deverá o servidor encaminhar o usuário ao Juiz Distribuidor, para a autorização da distribuição, obrigatória para este procedimento.

> > § 2º. Autorizado o recebimento da GRERJ Eletrônica Judicial com numeração criticada pelo sistema, o servidor cadastrará a GRERJ Eletrônica e o sistema a colocará automaticamente no estágio de TENTATIVA DE USO INDEVIDO e o motivo desse uso indevido, conforme descrito no inciso III, do art. 3º deste ato. (ATO NORMATIVO nº 09/2009)

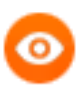

OBSERVAÇÃO: Caso a Tentativa de Uso Indevido ocorra com uma GRERJ Eletrônica associada a uma petição de um processo já em andamento, ou seja, com entrada pelo PROGER ou na própria serventia, o sistema registrará a tentativa sem necessidade de autorização. Entretanto o caso deverá ser necessariamente analisado pelo Juiz da causa.

0

OBSERVAÇÃO: Caso se queira arquivar um processo que está na condição de Tentativa de Uso Indevido de GRERJ o sistema informará mensagem: "Este processo não pode ser arquivado. Motivo: Processo possui tentativa de uso indevido de GRERJ. Verifique na tela de manutenção. " Somente após o cancelamento da GRERJ, o andamento "7 – Arquivamento" poderá ser feito.

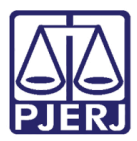

#### PODER JUDICIÁRIO ESTADO DO RIO DE JANEIRO Diretoria Geral de Tecnologia da Informação

Departamento de Suporte e Atendimento

| 🖘 Andamento de Processos - Cartório da 1ª Vara Cível 🚬 💷 🧳                                                                                                    |                       |
|----------------------------------------------------------------------------------------------------|-----------------------|
| Processo: 2017.8.19.0054 Distribuição: 21/07/2017                                                                                                    | <u>G</u> ravar        |
| Partes: Autor: JOAQUIM JOSE                                                                                                    | <br>Cancelar          |
| Classe/Assunto: Ação Civil Coletiva - Abandono / Responsabilidade Extracontratual                                                                                   | Sai <u>r</u>          |
| Próz. Audiência: Não há audiências futuras marcade Proc.<br>Relac.:                                                                                                 | <u>L</u> imparTela    |
|                                                                                                    | <u>N</u> ovo          |
| Dados da Fase   Obs   Aviso   Distribuição   Resumo   Personagens   Incluindo andamento   <b>k</b>   <u>s</u> < >> >> >> >> >> >> >> >> >> >> >> >> >               | L <u>E</u> xcluir     |
| Data: 26/07/2017                                                                                                    | Processo              |
|                                                                                                    | Pu <u>b</u> licação   |
| C Provisório C Especial                                                                                                    | G <u>u</u> ia Remessa |
| Motivor II. I. I. I. Martine II. I. I. I.                                                                                                    | Guia <u>D</u> evol.   |
| Impedimento de baixa por não recolhimento de custas                                                                                                    | <u> </u>              |
| Local de Cartório da 1ª Vara Cível 🔹 ?                                                                                                    | Audiências            |
| Arquivamento: Atenção                                                                                                    |                       |
| Este processo não pode ser arquivado. Motivo: Processo possui<br>tentativa(s) de uso indevido sem anula¿¿o de GRERJ eletr¿nica.<br>Verifique na tela de manuten¿¿o. |                       |
| ОК                                                                                                    | Proc. Eletrônico      |
|                                                                                                    | Alterar fl. rosto     |
| Local Virtual: ARQSV Arquivado na Serventia                                                                                                    | Hist. Alter.          |

Figura 7 - Mensagem de impedimento de arquivamento.

## 2.3 Conferida Correta

O conceito de **GRERJ Conferida Correta** se destina as GRERJ's Eletrônicas sem problemas de Tentativa de Uso Indevido e devidamente pagas, que estiverem na serventia, no 'status VINCULADO'.

Após a vinculação da GRERJ, no momento imediatamente a seguir à distribuição ou posteriormente com a juntada, e estando ela com valores pagos corretamente poderá ser feita a conferência. O procedimento completo é mostrado na seção <u>Como utilizar o botão</u> <u>Conferir</u>.

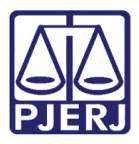

| ۵, | MANUTENÇÃO DE O    | GRERJ ELETRÔ | NICA - Prime | ira Instância                                                 |                             |            |              |          |            |
|----|--------------------|--------------|--------------|---------------------------------------------------------------|-----------------------------|------------|--------------|----------|------------|
| Pi | rocesso :          | 2017.8.19.0  | 0209         |                                                               |                             |            |              |          |            |
| ſ  |                    | 6            | eral         | Ì                                                             |                             |            | Uso Indevido |          |            |
|    |                    |              |              | Guias Rel                                                     | acionadas                   |            |              |          |            |
|    | GRERJ              | Pagamento    | Valor        | Uso                                                           |                             | Data       | Usuário      |          |            |
|    | 50713871781-88     | 19/05/2017   | 541,00       | GRERJ conferida incorreta                                     | A MENOR                     | 22/05/2017 | SILVANAAPV   |          |            |
|    | 50222171792-13     | 25/05/2017   | 63,53        | GRERJ conferida correta                                       |                             | 29/05/2017 | SILVANAAPV   |          |            |
|    | 60200971446-02     | 06/06/2017   | 716,01       | GRERJ conferida correta                                       |                             | 08/06/2017 | SILVANAAPV   |          |            |
|    |                    |              |              |                                                               |                             |            |              |          |            |
|    | GRERJ: 50222171792 | 2-13         |              | Pagamento: 25/05/<br>Us <mark>: GRER.</mark><br>Usuário: SUVA | 2017<br>I conferida correta |            |              | Valor:   | R\$ 63,53  |
|    | 23/03/2017         |              |              | Ostiano. Sievai                                               | 1000 V                      |            |              |          |            |
|    |                    |              |              | Gerar uso indevido                                            | GRERJ                       | evincular  | Extrato      | Conferir | A Conferir |
| L  |                    |              |              |                                                               |                             |            |              |          |            |
|    |                    |              |              |                                                               |                             |            |              | Cancelar | Sair       |
|    |                    |              |              |                                                               |                             |            |              |          |            |

Figura 8 - Exemplo de GRERJ conferida correta.

Quando a GRERJ estiver com status 'GRERJ CONFERIDA CORRETA' significa que após a impressão do extrato e conferidos todos os dados (códigos de receitas ou conta) e valores, a mesma não terá nenhum problema.

### 2.4 Conferida Incorreta

O conceito de **GRERJ Conferida Incorreta** se destina as GRERJ'S Eletrônicas com alguma incorreção, seja de valores ou códigos de receita. Existem quatro opções de sub-status, para melhor identificar o tipo de incorreção. São eles:

- Com Recolhimento(s) a Menor;
- Com Recolhimento(s) a Maior;
- Com Código(s)/Conta(s) incorreto(s);
- Recolhimento Indevido.

Devendo os mesmos ser escolhidos conforme o caso:

Os três primeiros 'sub-status' podem ser escolhidos conjuntamente, pois em uma mesma GRERJ poderá haver os três tipos de recolhimento indevidos para receitas diversas inseridas na mesma GRERJ e também códigos incorretos.

ж

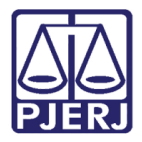

Podem também ser marcados separadamente se houver apenas uma receita incorreta, ou ainda apenas o código da conta incorreto. Observe

|                                                                                                    |                                          | 0 | Conferida Correta   código(s) e/ou                                                                                                    |   |                                   | 030 mdevido                                 |        |             |
|----------------------------------------------------------------------------------------------------|------------------------------------------|---|----------------------------------------------------------------------------------------------------|---|-----------------------------------|---------------------------------------------|--------|-------------|
| GRERJ         Pagament           30524990130-07         25/3/2003           30524890220-08         25/3/2003           30524890420-70         25/3/2003 | o Valor<br>3 4.644<br>3 224,0<br>3 1.596 | ¢ | Confa(s) correto(s) e valor(es) correto(s).<br>Conferida Incorreta:<br>Com Recolhimento(s) A Menor.<br>Com Recolhimento(s) A Maior.<br>Com Código(s)/Conta(s) incorreto(s);<br>Recolhimento Indevido. | 0 | 3<br>15/2009<br>1/2009<br>14/2009 | Usuário<br>EUGENICE<br>ROSAURAD<br>EUGENICE |        |             |
| RERJ: 30524890420-70<br>Pata: 30/04/2009                                                                                                    |                                          |   | OK Cancelar<br>Usuário: EUGENICE                                                                                                    |   |                                   |                                             | Valor: | R\$ 1596,45 |

Figura 9 - Exemplo de Conferida incorreta.

O último sub-status 'Recolhimento Indevido' deverá ser escolhido sempre que a GRERJ Eletrônica não pertencer aquele processo, não podendo ser utilizada em conjunto com as demais.

|    |                 | .)        | Geral    | <u>l</u>                                                       |    | Uso Indevido              |
|----|-----------------|-----------|----------|----------------------------------------------------------------|----|---------------------------|
|    |                 |           |          | 🖷, Conferência 📃 🗵                                             |    |                           |
| 1  | GRERJ           | Pagamento | Valor    |                                                                |    | Usuário                   |
|    | 30524890130-07  | 25/3/2009 | 4.644,00 | ~ Conferida Correta I código(s) e/ou                           | 09 | EUGENICE                  |
|    | 30524890220-08  | 25/3/2009 | 224,06   | conta(s) correto(s) e valor(es) correto(s).                    | 09 | ROSAURAD                  |
|    | 30524890420-70  | 25/3/2009 | 1.596,45 |                                                                | 09 | EUGENICE                  |
| 3E | ERJ: 3052489042 | 0-70      |          | Com Código(s)/Conta(s) incorreto(s).     Recolhimento Indevido |    | Valor: R\$ 1596,45        |
| a  | ta: 30/04/2009  |           |          | OK Cancelar                                                    |    |                           |
|    |                 |           |          |                                                                |    | Extrato Conferir A Confer |

Figura 10 - Exemplo de recolhimento indevido.

A 'GRERJ CONFERIDA INCORRETA', pode ter como sub-status:

 Com Recolhimento(s) A Menor", precisando que às custas sejam complementadas;

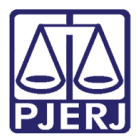

- Com Recolhimento(s) A Maior, a parte poderá pedir se quiser restituição da diferença informada nos autos. Importante informar que somente poderá ser restituída a GRERJ em seu valor total.
- Com Código(s) Conta(s) Incorreto(s) essa GRERJ poderá sofrer apostilamento pelo DEGAR, a pedido da parte, se não houver mais nenhum problema. Após o apostilamento (correção pelo DEGAR), poderá passar para o status de CONFERIDA CORRETA, devendo esse status ser colocado pela serventia a qual o processo esteja vinculado;
- Recolhimento Indevido ocorre quando a parte tenha informado uma GRERJ Eletrônica equivocadamente para vinculação a um processo e desejar pedir o ressarcimento integral.
- OBSERVAÇÃO: Se for uma GRERJ paga com data posterior a da entrada no PJERJ, o sistema emitirá uma mensagem: "Pagamento realizado após a data do protocolo", e a serventia deverá verificar a data do pagamento da GRERJ, pois se esta for posterior à data do registro de entrada no tribunal, pode significar uma intempestividade, que deve ser apreciada pelo magistrado.

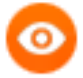

OBSERVAÇÃO: Uma GRERJ com a marcação de "GRERJ CONFERIDA CORRETA" não poderá sofrer apostilamento. Isso só poderá ocorrer com tipos de Conferida Incorreta.

## 2.5 Finalizada

A GRERJ em qualquer status que não seja a Tentativa de Uso Indevido, quando o processo for <u>arquivado</u>, ganhará, automaticamente pelo sistema, o status **Finalizada**. Neste caso ela não poderá sofrer nenhuma alteração, nem pelo DEGAR. Cabe destacar que essa marcação é muito importante para que o sistema não permita que ela possa ser modificada. Da mesma forma se o processo for <u>desarquivado</u> a GRERJ voltará automaticamente ao status anterior e poderá ser alterada, conforme o caso.

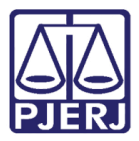

# PODER JUDICIÁRIO ESTADO DO RIO DE JANEIRO Diretoria Geral de Tecnologia da Informação

Departamento de Suporte e Atendimento

|    |                                   | 1         | 3eral    | Ľ                                                              |     |            | Uso Indevido |        |            |
|----|-----------------------------------|-----------|----------|----------------------------------------------------------------|-----|------------|--------------|--------|------------|
|    |                                   |           |          | Guias Relaciona                                                | das |            |              |        |            |
|    | GRERJ                             | Pagamento | Valor    | Uso                                                            |     | Data       | Usuário      |        |            |
| •  | 30524890130-07                    | 25/3/2009 | 4.644,00 | GRERJ finalizada                                               |     | 30/11/2009 | ROSAURAD     |        |            |
|    | 30524890220-08                    | 25/3/2009 | 224,06   | GRERJ finalizada                                               |     | 30/11/2009 | ROSAURAD     |        |            |
|    | 30524890420-70                    | 25/3/2009 | 1.596,45 | GRERJ finalizada                                               |     | 30/11/2009 | ROSAURAD     |        |            |
|    |                                   |           |          |                                                                |     |            |              |        |            |
| RE | ERJ: 3052489013                   | 0-07      |          | Pagamento: 25/3/2009                                           |     | _          |              | Valor: | R\$ 4644.0 |
| RE | ERJ: 3052489013                   | 0-07      |          | Pagamento: 25/3/2009<br>Uso: GRERJ finali                      | ada |            |              | Valor: | R\$ 4644,0 |
| RE | ERJ: 3052489013<br>ta: 30/11/2009 | 0-07      |          | Pagamento: 25/3/2009<br>Uso: GRERJ finali<br>Usuário: ROSAURAD | ada |            |              | Valor: | R\$ 4644,0 |

Figura 11 - Exemplo de GRERJ finalizada por processo arquivado.

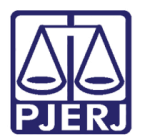

# 3. Movimentação Processual da GRERJ Eletrônica

Todas as vezes que o usuário for dar andamento a um processo que tenha uma GRERJ Eletrônica vinculada ao mesmo e ainda não conferida, o sistema exibira mensagem de alerta.

| 🛱 Andamento d    | le Processos - Cartório da 1ª Vara Cível (monume)                                                      | _ 🗆 🗵                 |
|------------------|----------------------------------------------------------------------------------------------------|-----------------------|
| Processo:        | 2000-00-00-07 Distribuição: 11/05/2009 Autuação: 11/05/2009                                            | <u>G</u> ravar        |
| Classe/Assunto:  | Ação Civil Pública - Acessão                                                                           | Cancelar              |
| Próx. Audiência: | Não há audiências futuras marcad Processos Relacionados: 2000000000000000000000000000000000000         | Sair                  |
| Andamento:       | Apensamento                                                                                            |                       |
| Partes:          | MARIA X SOLANGE                                                                                        | Limpari ela           |
|                  |                                                                                                    | Novo                  |
| Dados da Fase    | Observação   Aviso   Distribuição   Resumo   Okario Gradulorito   K (≤< >> >)  <br>Inclusão:08/06/2009 | Excluir               |
|                  | Data: 08/06/2009 Atenção - DEP                                                                         | Processo              |
| Processo Pri     | ncipal: 2009.054.000                                                                                   | Pu <u>b</u> licação   |
| Da<br>Desapensar | ta do<br>nento: Venfique na tela de manutenção.                                                        | G <u>u</u> ia Remessa |
|                  | ОК                                                                                                    | Guia <u>D</u> evol.   |
|                  |                                                                                                    | Textos                |

Figura 12 - Mensagem de alerta para GRERJ sem conferência.

Quando uma petição com GRERJ der entrada no DCP através do PROGER para o processo físico, o sistema apresentará mensagem de petição a ser juntada.

| Processo:        | 2000-00 Autuação: Autuação:                                                                                        | <u>G</u> ravar        |
|------------------|----------------------------------------------------------------------------------------------------|-----------------------|
| Classe/Assunto:  |                                                                                                    | <u>C</u> ancelar      |
| Próx. Audiência: | Relacionados:                                                                                                    | Sair                  |
| Andamento:       | <u> </u>                                                                                                    |                       |
| Partes:          |                                                                                                    | Limpari eia           |
|                  |                                                                                                    | <u>N</u> ovo          |
| Dados da Fase    | Ubservação Aviso Distribuição Resumo <u>R SC 22 71</u>                                                             | <u>E</u> xcluir       |
|                  | Atenção                                                                                                    | Processo              |
|                  | Existe petição a ser juntada:<br>Data: 02/03/2009 14:32:00 - Nº 200900000187 - Cartório da 2ª Vara Cível - Comarca | Pu <u>b</u> licação   |
|                  | de São João de Meriti                                                                                              | G <u>u</u> ia Remessa |
|                  |                                                                                                    | Guia <u>D</u> evol.   |
|                  | ОК                                                                                                    | <u>T</u> extos        |
|                  |                                                                                                    | Audiências            |

Figura 13 - Mensagem de petição a ser juntada.

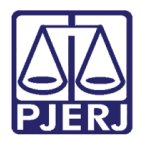

| ino caso de <u>processo eletronico</u> a juntada e feita automáticamen | No caso de processo eletrônico | а | juntada | é | feita | automaticament |
|------------------------------------------------------------------------|--------------------------------|---|---------|---|-------|----------------|
|------------------------------------------------------------------------|--------------------------------|---|---------|---|-------|----------------|

| 🛱 Andamento de Processos - Cartório da 1ª Vara Cível                                                                                                    |                     |
|----------------------------------------------------------------------------------------------------|---------------------|
| Processo: 2017.8.19.0054 Distribuição: 21/07/2017                                                                                                    | <u>G</u> ravar      |
| Partes: Autor: GONÇALVES DIAS                                                                                                    | <u>C</u> ancelar    |
| Classe/Assunto: Ação Civil Coletiva - Abandono / Responsabilidade Extracontratual                                                                                                    | Sair                |
| Próx. Audiência: Não há audiências futuras marcade Proc.<br>Relac.:                                                                                                    | LimparTela          |
| Andamento: 6 Juntada                                                                                                    | <u>N</u> ovo        |
| Dados da Fase   Obs   Aviso   Distribuição   Resumo   Personagens   Último andamento   K << >> >                                                                                                    | <u>E</u> xcluir     |
| Juntada Inclusão: 26/07/2017 (dcp) Última alteração: 26/07/2017                                                                                                    | Processo            |
|                                                                                                    | Pu <u>b</u> licação |
| Drigem: (*) Proger Informatizado (*) Dutros                                                                                                    | Guia Remessa        |
|                                                                                                    | Guia Devol          |
| Ident: Data: Hora:                                                                                                    | Tevtos              |
| Documento eletrônico juntado de forma automática.                                                                                                    |                     |
| Petições Petição Data Receb. Petição <u>M</u> arcar Todas                                                                                                    |                     |
| Image: Windowski w 1         2017/00000299         26/07/2017 17:08:51           Image: Windowski w 1         Image: Windowski w 1         Image: Windowski w 1           Image: Windowski w 1         Image: Windowski w 1         Image: Windowski w 1           Image: Windowski w 1         Image: Windowski w 1         Image: Windowski w 1           Image: Windowski w 1         Image: Windowski w 1         Image: Windowski w 1           Image: Windowski w 1         Image: Windowski w 1         Image: Windowski w 1           Image: Windowski w 1         Image: Windowski w 1         Image: Windowski w 1           Image: Windowski w 1         Image: Windowski w 1         Image: Windowski w 1           Image: Windowski w 1         Image: Windowski w 1         Image: Windowski w 1           Image: Windowski w 1         Image: Windowski w 1         Image: Windowski w 1           Image: W 1         Image: W 1         Image: W 1         Image: W 1           Image: W 1         Image: W 1         Image: W 1         Image: W 1         Image: W 1           Image: W 1         Image: W 1         Image: W 1         Image: W 1         Image: W 1         Image: W 1         Image: W 1         Image: W 1         Image: W 1         Image: W 1         Image: W 1         Image: W 1         Image: W 1         Image: W 1         Image: W 1 |                     |
| GRERJ Eletrônica                                                                                                    |                     |
| Número da Petição         Número da GRERJ         VALOR           ▶ 201700000299         7062087110019         254.53                                                                                                    |                     |
|                                                                                                    |                     |
|                                                                                                    | Proc. Eletrônico    |
|                                                                                                    | Alterar fl. rosto   |
| Local Virtual: PETJT Petições Juntadas ? El Hist. Prz: 5                                                                                                    | Hist. Alter.        |

Figura 14 - Andamento de juntada de petição com GRERJ para processo eletrônico.

# 3.1 Juntada de Petição interposta através do PROGER ou com GRERJ Eletrônica

Após o sistema exibir o número da petição que foi interposta no PROGER conforme acima demonstrado, selecione o tipo de andamento "6 - Juntada de Petição", selecione a petição que deseja juntar e em seguida clique no botão **Gravar**. O sistema exibirá a tela abaixo, com a petição devidamente juntada e o status da GRERJ Eletrônica aparecerá na tela de **Alteração do Processo e Manutenção da GRERJ** como 'Vinculado', não tendo sido este andamento alterado.

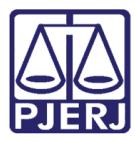

2009.054.000121-8/ Distribuição: 12/02/2009 12/02/2009 Autuação: <u>G</u>ravar Processo: Classe/Assunto: Procedimento Ordinário - Cobrança Indevida de Ligações / Telefonia / Contratos de Consumo Cancelar Próx. Audiência: Não há audiências futuras marcad Processos Belacionad ▼ Alternar <u>S</u>air 6 Juntada -? Andamento: LimparTela Partes: ROBERTO X OI 2 Novo Incluindo andamento  $|\mathbf{k}| \leq \gg |\mathbf{k}|$ Dados da Fase Observação Aviso Distribuição Resumo Excluir -Juntada-Data: 03/03/2009 Processo Tipo: 1 Petição • ? C Outros Origem: 💿 Proger Informatizado Publicação Guia Remessa Local: • ? Ident: Data: Hora: Guia <u>D</u>evol. Texto: Textos <u>A</u>udiências Petições Peticão Guia Marcar Todas 20090000187 2009000001 <u>D</u>esmarcar Todas GRERJ Eletrônica Valor: Número: I<u>n</u>cluir Excluir Número do GRERJ Valor do GRERJ Observação \*

Figura 15 - Andamento de juntada de petição para processo físico.

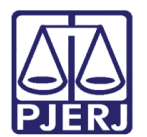

# 4. Manutenção e Consulta da GRERJ Eletrônica (Arrecadação Integrada)

Para acessar esses menus clique no menu **Outros** da tela principal de menus do sistema DCP.

| 🕅 DCP - Cartório da 2ª Vara Cí <b>mbo Gancia da Cina da Cina da Cina da Cina da Cina da Cina da Cina da Cina da Cina</b> |              |                 |                  |                   |           |        |        |             |         |       |
|----------------------------------------------------------------------------------------------------|--------------|-----------------|------------------|-------------------|-----------|--------|--------|-------------|---------|-------|
| Process                                                                                                    | so Consulta  | Indisp. de Bens | Envio Eletrônico | Medidas Sigilosas | Impressão | Malote | Outros | Utilitários | Janelas | Ajuda |
| 1                                                                                                    | \$ <b>\$</b> | Q Q             | 🔥 🔇              | l                 |           |        |        |             |         |       |
|                                                                                                    |              |                 |                  |                   |           |        |        |             |         |       |

Figura 16 – Menu Outros.

Clique no menu GRERJ Eletr. .

| 🏘 DCP - Cartório da 2ª Vara C <b>ímica Francisco da Cóncia da Cóncia da Cóncia da Conce</b> ) - Cartório da 2ª Vara C |              |            |             |                  |                      |     |             |                |
|----------------------------------------------------------------------------------------------------|--------------|------------|-------------|------------------|----------------------|-----|-------------|----------------|
| Cartório                                                                                                    | Corregedoria | Juiz Leigo | Organização | Outros Cadastros | Infância e Juventude | CNJ | GRERJ Eletr | Menu Principal |
| 🥩   e                                                                                                    | \$ \$ \      | ) 🕄        | 🖄 🗞         | <b>3</b>         |                      |     |             |                |
|                                                                                                    |              |            |             |                  |                      |     |             |                |

Figura 17 – Menu GRERJ Eletr, .

Ao clicar no menu GRERJ Eletr., o sistema exibirá dois submenus:

- Manutenção de GRERJ Eletr. .
- Consulta Dados da GRERJ Eletr. .

| artór | io Correg | edoria | Juiz Leigo | Organiza | ação C | Outros Cadastros | Infância e Juventude | CNJ | GRERJ Eletr.            | Menu Principal                              |
|-------|-----------|--------|------------|----------|--------|------------------|----------------------|-----|-------------------------|---------------------------------------------|
| ø     | de i      | \$   6 | D 🕄        |          | ء 🕼    | <b>A</b>         |                      |     | Manutençâ<br>Consulta D | io da GRERJ Eletr.<br>Jados da GRERJ Eletr. |

Figura 18 – Submenus Manutenção da GRERJ Eletr, e Consulta Dados da GRERJ Eletr, .

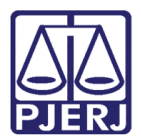

# 4.1 Como utilizar o submenu Manutenção da GRERJ Eletr.

Esse menu apresenta duas abas distintas:

- Geral
- Uso Indevido

#### Geral

Nesta aba podemos verificar todas as GRERJS Eletrônicas que estão relacionadas ao processo consultado, sendo exibidas informações relativas ao número da GRERJ Eletrônica, data do **Pagamento**, **Valor**, o status da GRERJ Eletrônica (**Uso**), a **Data** da última movimentação e o usuário que lançou.

| i, MA | ANUTENÇÃO DE GI    | RERJ ELETRÔ                             | ÍNICA    |                           |                         |                 |           |          |             |
|-------|--------------------|-----------------------------------------|----------|---------------------------|-------------------------|-----------------|-----------|----------|-------------|
| Proce | esso : 0000.001.00 | ::::::::::::::::::::::::::::::::::::::: |          |                           |                         |                 |           |          |             |
|       |                    |                                         | Geral    |                           |                         |                 | Uso Indev | ido      |             |
| Г     | Guias Relacionadas |                                         |          |                           |                         |                 |           |          |             |
|       | GRERJ              | Pagamento                               | Valor    | Uso                       |                         | Data            | Usuário   |          |             |
| ►     | 30524890130-07     | 25/3/2009                               | 4.644,00 | GRERJ conferida incorreta | INDEVIDO                | 05/05/2009      | EUC       | _        |             |
|       | 30524890220-08     | 25/3/2009                               | 224,06   | GRERJ conferida correta   |                         | 25/11/2009      | R0:       |          |             |
|       | 30524890420-70     | 25/3/2009                               | 1.596,45 | GRERJ vinculada           |                         | 30/04/2009      | EU(       |          |             |
| GR    | ERJ: 3052489013    | 0-07                                    |          | Pagamento: 25/3/2         | 009<br>L conferida inco | meta - INDEVIDO |           | Valor:   | R\$ 4644,00 |
| Da    | ata: 05/05/2009    |                                         |          | Usuário: EUCE             |                         |                 |           |          |             |
|       |                    |                                         |          | Gerar uso indevido        | GRERJ                   | Revincular      | Extrato   | Conferir | A Conferir  |
|       |                    |                                         |          |                           |                         |                 |           |          |             |

Figura 19 – Informações das GRERJs verificadas.

Ainda nesta aba existem alguns botões que deverão ser verificados pela serventia, tais como:

- GRERJ
- Revincular
- Extrato
- Conferir

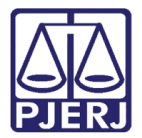

• A Conferir

#### 4.1.1 Como utilizar o botão GRERJ

Clique no botão GRERJ.

|       | NUTENÇÃO DE GI  | RERJ ELETRÔ | NICA     |                                                                                               |                   |              |                                        |
|-------|-----------------|-------------|----------|-----------------------------------------------------------------------------------------------|-------------------|--------------|----------------------------------------|
| Proce | sso : 2009.0    |             |          |                                                                                               |                   |              |                                        |
|       |                 |             | Geral    | <u> </u>                                                                                      |                   | Uso Indevido |                                        |
| Г     |                 |             |          | Guias Relacionadas                                                                            |                   |              |                                        |
|       | GRERJ           | Pagamento   | Valor    | Uso                                                                                           | Data              | Usuário      |                                        |
| •     | 30524890130-07  | 25/3/2009   | 4.644,00 | GRERJ conferida incorreta - INDEVIDO                                                          | 05/05/2009        | EUC          |                                        |
|       | 30524890220-08  | 25/3/2009   | 224,06   | GRERJ conferida correta                                                                       | 25/11/2009        | R0(          |                                        |
|       | 30524890420-70  | 25/3/2009   | 1.596,45 | GRERJ vinculada                                                                               | 30/04/2009        | EUC          |                                        |
| GR    | ERJ: 3052489013 | 0.07        |          |                                                                                               |                   |              |                                        |
|       |                 | 0-07        |          | Pagamento: 25/3/2009<br>Uso: GRERJ conferida ince                                             | orreta - INDEVIDO |              | Valor: R\$ 4644,00                     |
| Da    | ita: 05/05/2009 | 0-07        |          | Pagamento: 25/3/2009<br>Uso: GRERJ conferida ince<br>Usuário: EU(                             | orreta - INDEVIDO |              | Valor: R\$ 4644,00                     |
| Da    | ta: 05/05/2009  |             |          | Pagamento: 25/3/2009<br>Uso: GRERJ conferida ince<br>Usuário: EU(<br>Gerar uso indevido GRERJ | orreta - INDEVIDO | Extrato      | Valor: R\$ 4644,00 Conferir A Conferir |

Figura 20 – Botão GRERJ.

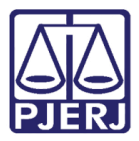

Será exibida a aba de **Dados**, com o número da **GRERJ** que foi selecionado para exibição, e todas as suas informações. Também é apresentando duas outras abas a seguir.

Quando a aba **Itens** for selecionada, o sistema trará todos os itens que foram informados para pagamento da GRERJ, tais como: **Receita/Conta**; **Descrição** dos atos e **Valor** dos mesmos. Clique no botão **Extrato**.

| 🖷, GRE | RJ Eletrônica    |                           |                                  |             | ×   |
|--------|------------------|---------------------------|----------------------------------|-------------|-----|
| GRER   | : 200126907105   | )                         |                                  |             |     |
|        |                  |                           | -                                |             |     |
|        | D                | ados                      |                                  |             |     |
|        | CPE/CNE          | N: 12131396783            | Autenticação                     |             |     |
|        | Pagamer          |                           | Nome de quem faz o recolhimento: | TESTE TESTE |     |
|        | A day / December | lo.                       | None de quein laz o recommento.  | TESTE TESTE |     |
|        | Autor / Recorrer | ite:                      |                                  |             |     |
|        | Status do cheq   | ue:                       | Valor:                           | 172,27      |     |
|        | Us               | o: GRERJ vinculada        |                                  |             |     |
|        | Tipo Mode        | elo: AÇÕES - AÇÃO DE /    | LIMENTOS (EXONERAÇÃO)            |             |     |
| Infor  | mação complement | tar.                      |                                  |             |     |
|        |                  |                           |                                  |             |     |
|        |                  |                           |                                  |             |     |
|        | 1                | Itens                     | Histórico                        |             |     |
|        | Beceita/Conta    | Descrição                 |                                  | Valor       |     |
|        | 1102-3           | Atos dos Escrivães        |                                  | 87.17       |     |
| Шŕ     | 1107-2           | Atos dos Oficiais de Just | ca Avaliadores                   | 27.12       |     |
|        | 2001-6           | CAARJ / IAB               |                                  | 11,42       |     |
|        | 2102-2           | Atos Extrajudiciais dos D | stribuidores                     | 19,35       |     |
|        | 6002-05926-6     | CONTAS FETJ · EXCET       | 0 20%                            | 3,87        |     |
|        | 2101-4           | Taxa Judiciária           |                                  | 10          |     |
|        | 5673-00124-3     | OUTROS FUNDOS             |                                  | 6,67        | -   |
|        | 10000-05124.0    |                           |                                  | 10.07       |     |
|        |                  |                           |                                  | Entre       |     |
|        |                  |                           |                                  | Extrato     | 2ar |

Figura 21 – Tela GRERJ Eletrônica. Para conferência.

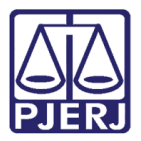

O sistema exibirá o extrato da GRERJ que poderá ser impresso como já demonstrado anteriormente.

| COM ARC                  | DO DIO DE JAMEIRO<br>JDICIARIO<br>L DE JUSTIÇA<br>A DE SÃO JOÃO DEMERITI CARTÓ FI | o da 7 vara civel                          |            |  |
|--------------------------|-----------------------------------------------------------------------------------|--------------------------------------------|------------|--|
|                          | Extrato de GRI                                                                    | ERJ ELETRÔNICA                             |            |  |
| RERJ: 200126907106       | 0                                                                                 | Pro cesso: 2009                            |            |  |
| C P F/C N P J : 12131396 | 783                                                                               | A «te» ticação :                           |            |  |
| Paqameto:                |                                                                                   |                                            |            |  |
| A «to/Re corre »te :     |                                                                                   | Nome de quem fazo recollimento:TESTE TESTE |            |  |
| Uso: G RERJuhicitad      | 3                                                                                 |                                            |            |  |
|                          |                                                                                   | Data de Itilização da GRERJ:               | 12/02/2009 |  |
| ntom ação complem e      | ntar:                                                                             |                                            |            |  |
|                          | ATENÇÃO: GRERJ SEM INF                                                            | FOR MAÇÃO DE PAGAMENTO!                    |            |  |
| Itens                    |                                                                                   |                                            |            |  |
| Receita/Conta            | Descrição                                                                         |                                            | Valor      |  |
| 1102-3                   | A 10 s do s Escrivãe s                                                            | <u>.</u>                                   | 87,17      |  |
| 1 107-2                  | Albs dos Oficiais de Justiça Auallad                                              | o re s                                     | 27,12      |  |
| 2001-6                   | CAARJ / IAB                                                                       |                                            | 11,42      |  |
| 2102-2                   | A 1os Extrajidic tals dos Distribilido re                                         | 5                                          | 19,35      |  |
| 6002-05926-6             | CONTAS FETJ - EXCETO 20%                                                          |                                            | 3,87       |  |
| 2101-4                   | Taxa Judiciária                                                                   |                                            | 10,00      |  |
|                          |                                                                                   |                                            | 6.62       |  |
| 567 3-00124-3            | OUTROS FUNDOS                                                                     |                                            | 0,01       |  |

Figura 22 – Exemplo de Extrato de GRERJ Eletrônica.

Selecione a aba **Histórico**, e observe todas os status que a GRERJ selecionada já passou.

| 🖷, GREF            | t J Eletrônica   |                                 |                                                   |                       |         | ×            |
|--------------------|------------------|---------------------------------|---------------------------------------------------|-----------------------|---------|--------------|
| GRERJ:             | 2001269071050    |                                 |                                                   |                       |         |              |
|                    | Di               | ados                            |                                                   |                       |         |              |
|                    | CPF/CNP          | <b>J</b> : 1213139678           | 3 Au                                              | tenticação:           |         |              |
|                    | Pagame           |                                 | Nome de quem faz o re                             | colhimento: TESTE TES | TE      |              |
|                    | Autor / Recorren | te:                             |                                                   |                       |         |              |
|                    | Status do cheg   | le:                             |                                                   | Valor: 172.27         |         |              |
|                    | 115              | <ul> <li>GBEBJ vinci</li> </ul> | ilada                                             |                       |         |              |
|                    | Tipo Mode        |                                 |                                                   |                       |         |              |
| l. f.              | npo mode         | 10. AÇOLU-AÇA                   | RO DE ALIMENTOS (ENONETIAÇÃO)                     |                       |         |              |
| Infor              | naçao complement | ar:                             |                                                   |                       |         |              |
|                    |                  |                                 |                                                   |                       |         |              |
| $\left  - \right $ |                  | Itens                           | Histórias                                         |                       |         |              |
|                    |                  |                                 |                                                   |                       | lu zi   |              |
|                    | Petição F        | frocesso judicial               |                                                   | Data                  | Usuário | Sistema      |
|                    | 20090000144 2    | 0090540001218                   | GRERJ VINCUIADA                                   | 26/02/2009 16:12:59   | EU      | DCP          |
|                    | 200300000144 2   | 0030340001218                   | CDED Luissulada                                   | 26/02/2003 16:00:34   |         |              |
|                    | 200300000144 2   | 0030340001218                   | GPERT villanda                                    | 12/02/2003 14:26:13   | M0      | PPOGEP       |
|                    | 200300000145 2   | 0090540001218                   | GBEBJ iá foi utilizada no processo 20090540001218 | 02/02/2009 17:46:35   | MO      | PROGER       |
|                    |                  |                                 |                                                   | 1                     | 1       |              |
| l lat              | -1               |                                 |                                                   |                       |         |              |
|                    |                  |                                 |                                                   |                       |         |              |
|                    |                  |                                 |                                                   |                       |         | o. 1         |
|                    |                  |                                 |                                                   |                       | Extrato | <u>s</u> air |
| L                  |                  |                                 |                                                   |                       |         |              |

Figura 23 – Histórico das GRERJs do processo.

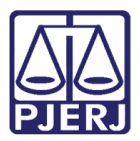

#### 4.1.2 Como utilizar o botão Revincular

Ao clicar no botão Revincular o sistema exibirá a tela Processo a ser vinculado.

Será possível revincular uma GRERJ Eletrônica a outro processo, a pedido da parte. Essa operação será realizada na tela de integração do Sistema Judicial e somente pela serventia que detém o processo o qual a GRERJ Eletrônica está vinculada atualmente, mediante autorização do Magistrado. A revinculação só ocorrerá com a informação do número do processo para o qual a mesma será revinculada e se a parte tiver antecipadamente feito uma Tentativa de Uso Indevido no processo de destino.

Para realizar a revinculação insira o número do processo destino no campo **Processo** e clique no botão **OK**.

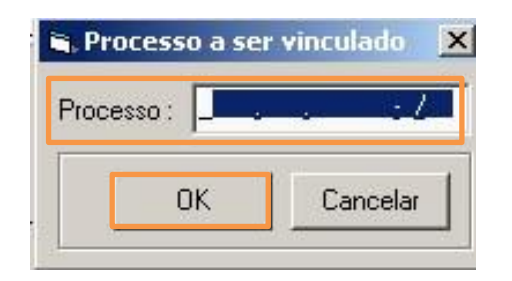

Figura 24 – Tela Processo a ser vinculado.

0

OBSERVAÇÃO: Quando a serventia realizar a revinculação, o sistema removerá a Tentativa de Uso Indevido do processo de destino e gerará uma Tentativa de Uso Indevido no processo original (atual).

Quando a GRERJ estiver com o status de conferida o botão de revinculação ficará desabilitado. Devendo ser retirada a conferência da GRERJ, através do botão A Conferir para que a mesma possa ser revinculada.

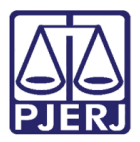

#### 4.1.3 Botão Extrato

Serve para visualização e impressão do extrato de todas as GRERJ Eletrônica pertences aquele processo, para fins de certificação dos autos. Querendo visualizar a GRERJ clique na **setinha da direita** conforme demonstrado, o sistema irá exibir a GRERJ seguinte e assim por diante. Clicando na **setinha com barra** o sistema exibira a última GRERJ do processo. Clicando na figura da **impressora** todas as GRERJ relacionadas ao processo escolhido serão impressas.

|                                              |                                                                                                    |         | _ <u>8 ×</u> |
|----------------------------------------------|----------------------------------------------------------------------------------------------------|---------|--------------|
| 1 A                                          |                                                                                                    |         |              |
| × 🚑 🌆 100% 👻    i4 →  <br>Pré-visualização   | 1 de 1+ ► ► ► ► ► ► ► ► ► ► ► ► ► ► ► ► ► ►                                                                                      |         | crystal 🔹    |
| E ST ADO E<br>PODER JU<br>TRIBUNA<br>COMARCE | DORIO DE JANEIRO<br>DICIÁRIO<br>L DE JUSTICA<br>A DE SÃO JOÃO DE MERITI CARTÓRIO DA 2º VARA CÍVEL<br>Extrato de GRERJ ELETRÔNICA |         |              |
| GRERJ: 200126907105                          | 0 Processo: 20090540001218                                                                                                    |         |              |
| CPE/CNPJ: 12131396                           | 783 Autenticação:                                                                                                    |         | _            |
| Pagamento:                                   |                                                                                                    |         |              |
| Auto/R                                       | Nome de quem faz o recolhimento: TEST                                                                                            | E TESTE |              |
| Uso: GRERJ vinculada                         | Data de utilização da GRERJ: 12/02/2009                                                                                          | 9       |              |
|                                              | ATENÇÃO: GRERJ SEM INFORMAÇÃO DE PAGAMENTO!                                                                                      |         |              |
| nens<br>Desette (Cente                       | Deservis #e                                                                                                    |         |              |
| 11.02.2                                      | Ates des Essrivãos                                                                                                    | 07.17   |              |
| 1102-3                                       | Atos dos Oficiais de Justica Avaliadores                                                                                         | 27.12   |              |
| 2001-6                                       | CAARI (IAR                                                                                                    | 11 42   |              |
| 2102-2                                       | Atos Extraiudiciais dos Distribuidores                                                                                           | 19.35   |              |
| 6002-05926-6                                 | CONTAS FETJ - EXCETO 20%                                                                                                    | 3.87    |              |
| 21 01-4                                      | Taxa Judiciária                                                                                                    | 10,00   |              |
| 5673-00124-3                                 | OUTROS FUNDOS                                                                                                    | 6,67    |              |
| 6002-25174-9                                 | OUTROS FUNDOS                                                                                                    | 6,67    |              |
|                                              | Total:                                                                                                    | 172,27  |              |

Figura 25 – Exemplo de Extrato de GRERJ Eletrônica.

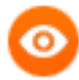

OBSERVAÇÃO: A impressão é obrigatória para ser juntada aos autos, no caso de processo físico. Caso seja processo eletrônico faça a impressão em PDF e salve o documento no computador. Depois vincule o documento com tipo "Extrato de GRERJ" e faça o movimento de juntada.

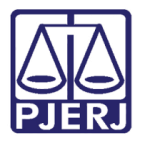

#### 4.1.4 Como utilizar o botão Conferir

Verificado pelo extrato que a GRERJ está correta, na tela Manutenção de GRERJ Eletr., clique no botão Conferir.

| 🖏 MANUTENÇÃO DE GRERJ ELETRÔN | IICA - Primeira Instância |                  |                  | 23         |  |  |  |  |  |
|-------------------------------|---------------------------|------------------|------------------|------------|--|--|--|--|--|
| Processo : 2017.8.19.0        | 209                       |                  |                  |            |  |  |  |  |  |
| Ge                            | ral                       |                  | Uso Indevido     |            |  |  |  |  |  |
|                               | Guias Relacionadas        |                  |                  |            |  |  |  |  |  |
| GRERJ Pagamento               | Valor Uso                 | Data             | Usuário          |            |  |  |  |  |  |
| 1425-03 18/07/2017            | 633,65 GRERJ vinculada    | 18/07/2017       | WEB              |            |  |  |  |  |  |
|                               |                           |                  |                  |            |  |  |  |  |  |
|                               |                           |                  |                  |            |  |  |  |  |  |
|                               |                           |                  |                  |            |  |  |  |  |  |
|                               |                           |                  |                  |            |  |  |  |  |  |
| GRERJ: 71425-03               | Pagamento: 18/07/         | 2017             | Valor:           | R\$ 633,65 |  |  |  |  |  |
|                               | Uso: GRER                 | l vinculada      |                  |            |  |  |  |  |  |
| Data: 18/07/2017              | Usuário: WEB              |                  |                  |            |  |  |  |  |  |
|                               | Gerar uso indevido        | GRERJ Revincular | Extrato Conferir | A Conferir |  |  |  |  |  |
|                               |                           |                  | Cancelar         | Sair       |  |  |  |  |  |

Figura 26 - Conferência do documento.

Será exibida a tela de conferência da GRERJ Eletrônica conforme abaixo demonstrado.

Marcar a opção Conferida Correta / Código(s) e/ou conta(s) corrente(s) e valor(es) correto(s), e clicar no botão OK.

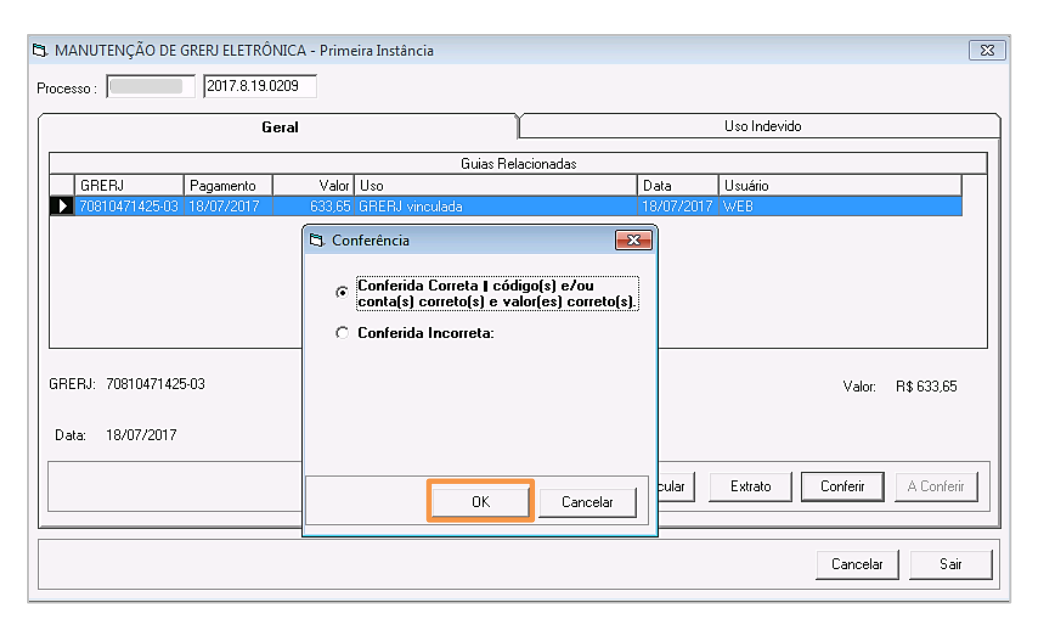

Figura 27 - Confirmação de conferência.

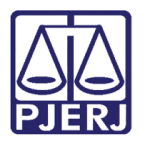

O sistema exibirá a mensagem de que a GRERJ foi conferida com sucesso

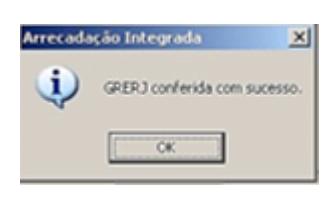

Figura 28 - Mensagem de sucesso de conferência.

Após clicar no **OK** o sistema exibirá a GRERJ com o status de 'conferida correta'.

| 3. N | IANUTENÇÃO DE                          | GRERJ ELETRĈ | NICA - Prime | ira Instância                                 |                              |            |            |          | <b>—</b> × |  |  |
|------|----------------------------------------|--------------|--------------|-----------------------------------------------|------------------------------|------------|------------|----------|------------|--|--|
| Proc | tracessa :  uuruumuuuu  2017.8.19.0209 |              |              |                                               |                              |            |            |          |            |  |  |
|      | Geral Uso Indevido                     |              |              |                                               |                              |            |            |          |            |  |  |
| Г    | Guias Relacionadas                     |              |              |                                               |                              |            |            |          |            |  |  |
|      | GRERJ                                  | Pagamento    | Valor        | Uso                                           |                              | Data       | Usuário    |          |            |  |  |
|      | 50713871781-88                         | 19/05/2017   | 541,00       | GRERJ conferida incorreta                     | - A MENOR                    | 22/05/2017 | SILVANAAPV |          |            |  |  |
|      | 50222171792-13                         | 25/05/2017   | 63,53        | GRERJ conferida correta                       |                              | 29/05/2017 | SILVANAAPV |          |            |  |  |
|      | 60200971446-02                         | 06/06/2017   | 716,01       | GRERJ conferida correta                       |                              | 08/06/2017 | SILVANAAPV |          |            |  |  |
| GF   | RERJ: 5022217179;                      | 2-13         |              | Pagamento: 25/05/<br>Uso: <mark>GRER</mark> . | '2017<br>J conferida correta | ]          |            | Valor:   | R\$ 63,53  |  |  |
| D    | ata: 29/05/2017                        |              |              | Usuário: SILVA<br>Gerar uso indevido          | GRERJ R                      | evincular  | Extrato    | Conferir | A Conferir |  |  |
|      |                                        |              |              |                                               |                              |            |            | Cancelar | Sair       |  |  |

Figura 29 - Exemplo de GRERJ conferida correta.

Quando a GRERJ estiver com status 'GRERJ CONFERIDA CORRETA' significa que após a impressão do extrato e conferidos todos os dados (códigos de receitas ou conta) e valores, a mesma não terá nenhum problema.

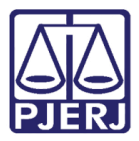

| COMARCA DE SÃO JOÃO DE MERI                                                                                                    | I CARTÓRIO DA 1º VARA CÍVEL<br>de GRERJ ELETRÔNICA          |       |
|----------------------------------------------------------------------------------------------------|-------------------------------------------------------------|-------|
| RERJ: 2130509010065                                                                                                    | Processo: 0001746-18.2009.8.19.0054                         |       |
| CPF/CNPJ: 96944668734                                                                                                    | Autenticação: 83657001531086499466                          |       |
| Pagamento: 03/12/2009                                                                                                    |                                                             |       |
| <ul> <li>A part of the second second sec</li></ul> | Nome de quem faz o recolhimento:<br>DASDASDASDASDASDASDADAS |       |
| Uso: GRERJ conferida correta<br>Informação complementar:                                                                                                    | Data de utilização da GRERJ: 03/12/2009                     |       |
| Itens                                                                                                    | Objeto Texto                                                |       |
| Receita/Conta Descrição                                                                                                    |                                                             | Valor |
| Arquivamento e Desarg                                                                                                    | uivamento                                                   | 19,37 |
| 6672 00124 2 OUTROS SUNDOS                                                                                                    |                                                             | 1,93  |
| 6002-25174-9 OUTROS FUNDOS                                                                                                    |                                                             | 0,50  |
|                                                                                                    |                                                             | 0,30  |

#### Figura 30 - Exemplo de GRERJ conferida correta.

O extrato será exibido na tela. Clique no ícone da impressora. O extrato deve ser impresso obrigatoriamente para ser anexado ao processo certificando-se as custas.

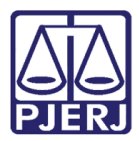

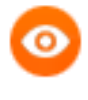

OBSERVAÇÃO: Caso seja processo eletrônico faça a impressão em PDF e salve o documento no computador. Depois vincule o documento com tipo "Extrato de GRERJ" e faça o movimento de juntada.

Para o caso de <u>processo eletrônico</u>, vincule o documento pelo sistema. Acesse o menu **Processo**, submenu **Processo Eletrônico** e **Vincular Documentos ao Processo**.

| 🙀 DCP - Regional da Barra da Tijuca - Cartório da 2ª Var                                                                                                    | ara Cível (209002) - FRANKRIBEIRO                                                                                                    |
|----------------------------------------------------------------------------------------------------|----------------------------------------------------------------------------------------------------|
| Processo Consulta Indisp. de Bens Envio Eletrônico                                                                                                    | o Medidas Sigilosas Impressão Malote Outros Utilitários Janela                                                                                                    |
| Autuação de Processos<br>Distribuição<br>Redistribuição<br>Cadastramento de Processos Antigos<br>Atualização da Data de Distribuição<br>Atualização da Vara / Cartório<br>Anotações de Juizados Especiais<br>Alteração<br>Metas do CNJ | Wendes Signosas (Impressao) (Waldee Oddos Odinanos Janeia:                                                                                                    |
| Andamento<br>Audiências<br>Diligências<br>Ocorrências de Documento<br>Petição<br>Prisões Provisórias<br>Internações Provisórias<br>Cadastro Impedimento e Suspeição<br>Processo Secundário                                             | Vincular Processo ao Núcleo<br>Local Virtual<br>Alteração de Local Virtual em lote<br>Migrar Localização Física para Local Virtual<br>Vincular Documentos ao Processo<br>Renomear Documentos Eletrônicos<br>Índice por Página do Processo<br>Inclusão de Anexos<br>Juntada de Petição Inicial/Documento de Origem<br>Assinar Atos de Execuções Fiscais |
| Desmembramento de Processo<br>Remembramento de Processo<br>Baixa, Exclusão e Cancelamento de Processo<br>Baixa, Exclusão e Desbloqueio de Personagens                                                                                  | Exportação<br>Digitalização<br>Virtualização<br>Virtualização em Lote                                                                                                    |
| Documentos do Inventário                                                                                                    | Desfazer Virtualização                                                                                                    |
| Processo Eletrônico                                                                                                    | Processos Bloqueados                                                                                                    |
| Sair                                                                                                    |                                                                                                    |

Figura 31 - Acesso a tela Vincular Documentos ao Processo para processos eletrônicos.

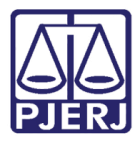

Preencha o número do <u>processo eletrônico</u>, anexe o documento extrato da GRERJ que está salvo no computador, escolha o tipo '78 – Extrato de GRERJ'. Clique em **Incluir** e em **Gravar**.

| 6 | Vincular Documentos ao Processo                     |           |               |          | ×                |
|---|-----------------------------------------------------|-----------|---------------|----------|------------------|
| Γ | Processo: [ 2 2017.8.19.0209                        |           |               |          | <u>G</u> ravar   |
|   | Assunto: Aquisição de Posse                         |           |               |          | <u>C</u> ancelar |
|   | -                                                   | OTE K     | Armine        |          | Sai <u>r</u>     |
|   | Documento: U:\Users\trankribeiro\Desktop\Eugenia\TE | STE.pdf   | Arquivo       |          |                  |
|   | Tipo do Doo : 78 Extrato de GBERT                   |           |               | 2        |                  |
|   |                                                     |           |               |          |                  |
|   | Nº da Heriçaozor, no Froger, j                      |           |               |          |                  |
|   | Nº do AB vindo da ECT:                              |           |               |          |                  |
|   |                                                     |           |               |          |                  |
|   |                                                     |           |               |          |                  |
|   |                                                     |           |               |          |                  |
|   | Documentos a Vincular                               | lnc       | luir <u>E</u> | xcluir   |                  |
|   | Endereço do Arquivo                                 | Descrição |               | Tipo     |                  |
|   |                                                     |           |               |          | Visualizar       |
|   |                                                     |           |               |          | Documentos       |
|   |                                                     |           |               |          | Vinculados       |
|   |                                                     |           |               |          |                  |
|   |                                                     |           |               |          |                  |
|   |                                                     |           |               |          | 3                |
|   |                                                     |           |               | <u> </u> |                  |

Figura 32 - Vinculando o documento ao processo eletrônico.

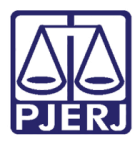

> OBSERVAÇÃO: Caso se queira arquivar um processo em que a GRERJ não tenha sido conferida o sistema informará mensagem: "Este processo não pode ser arquivado. Motivo: Processo possui GRERJ (s) sem conferência. Verifique na tela de manutenção. " Somente após o cancelamento da GRERJ, o andamento "7 – Arquivamento" poderá ser feito

| B Andamento de Processos - Cartório da 1ª Vara Cível (PATRICIACRISTINA)                                                        |                       |
|----------------------------------------------------------------------------------------------------|-----------------------|
| Processo: 0                                                                                                    | <u>G</u> ravar        |
| Partes: Autor: GONÇALVES DIAS                                                                                                  | <u>C</u> ancelar      |
| Classe/Assunto: Ação Civil Coletiva - Abandono / Responsabilidade Extracontratual                                              | Sair                  |
| Próx. Audiência: Não há audiências futuras marcada Proc.<br>Relac.:                                                            | <u>L</u> imparTela    |
| Andamento: 7 Arquivamento                                                                                                    | Novo                  |
| Dados da Fase Obs Aviso Distribuição Resumo Personagens Incluindo andamento K << >>>                                           | <u>E</u> xcluir       |
| Data: 26/07/2017                                                                                                    | Processo              |
|                                                                                                    | Pu <u>b</u> licação   |
| C Provisório © Definitivo © Especial                                                                                           | G <u>u</u> ia Remessa |
| Motivo: Lucadorada da baixa ana são constituinante da sustan                                                                   | Guia <u>D</u> evol.   |
|                                                                                                    | <u>T</u> extos        |
| Local de Cartório da 1º Vara Cível                                                                                             | Audiências            |
| Atenção                                                                                                    |                       |
| Este processo não pode ser arquivado. Motivo: Processo possui<br>GRERJ(s) sem confer¿ncia.<br>Verifique na tela de manuten¿¿o. |                       |
|                                                                                                    | Proc. Eletrônico      |
| ОК                                                                                                    | Alterar fl. rosto     |
| Local Virtual: ARUSV Arquivado na Serventia                                                                                    | Hist. Alter.          |

Figura 33 - Mensagem de impedimento de arquivamento.

0

OBSERVAÇÃO: Uma GRERJ com a marcação de "GRERJ CONFERIDA CORRETA" não poderá sofrer apostilamento. Isso só poderá ocorrer com tipos de Conferida Incorreta.

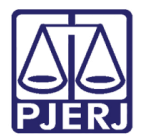

### 4.1.5 Como utilizar o botão A Conferir

O botão **A Conferir** se destina a corrigir a conferência da GRERJ anteriormente realizada.

|                      |            | I         | Geral    |                                       |                                               |            | Uso Indevido |        |     |
|----------------------|------------|-----------|----------|---------------------------------------|-----------------------------------------------|------------|--------------|--------|-----|
|                      |            |           |          | Guia                                  | as Relacionadas                               |            |              |        |     |
| GRER                 | J          | Pagamento | Valor    | Uso                                   |                                               | Data       | Usuário      |        |     |
| 200126               | 690710-50  |           | 172.27   | GBEBJ vinculada                       |                                               | 26/02/2009 | EUG          |        |     |
| 200126               | 690900-40  | 10/2/2009 | 329,00   | GRERJ conferida corre                 | reta                                          | 16/03/2009 | ROS          |        |     |
| 206217               | 790110-21  | 25/2/2009 | 1.223,22 | GRERJ utilizada                       |                                               | 10/03/2009 | MOC          |        |     |
|                      |            |           |          |                                       |                                               |            |              |        |     |
| IERJ: 20             | 0012690900 | )-40      |          | Pagamento: 1                          | 0/2/2009                                      |            |              | Valor: | 329 |
| RERJ: 20             | 0012690900 | )-40      |          | Pagamento: 1<br>Uso: G                | 10/2/2009<br>GRERJ conferida correta          |            |              | Valor: | 329 |
| RERJ: 20<br>Hata: 16 | 0012690900 | )-40      |          | Pagamento: 11<br>Uso: G<br>Usuário: R | 10/2/2009<br>GRERJ conferida correta<br>ROSAL |            |              | Valor: | 329 |

Figura 34 – Uso do botão A Conferir para correção a conferência.

Clicando no mesmo o sistema exibe mensagem de que a conferência anterior foi retirada do processo, pode-se lançar uma nova conferência para a GRERJ.

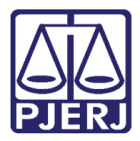

Após clicar no botão **A Conferir** o sistema exibe mensagem de remoção da conferência da GRERJ, retornando o seu status para o imediatamente anterior a sua conferência. No exemplo o status da GRERJ conferida correta passou para GRERJ vinculada que era a situação anterior a conferência.

Após clicar em **Ok** a GRERJ já está pronta para ser conferida novamente.

|             | 1              | Geral    | Ľ                     |            | Uso Indevido | λi.           |
|-------------|----------------|----------|-----------------------|------------|--------------|---------------|
|             |                | -        | Guias Relacio         | nadas      |              |               |
| GRERJ       | Pagamento      | Valor    | Uso                   | Data       | Usuário      |               |
| 2001269071  | 0-50           | 172.27   | GRERJ vinculada       | 26/02/2009 | EU           |               |
| 2001269090  | 0-40 10/2/2009 | 329.00   | GRERJ vinculada       | 26/02/2009 | EU           |               |
| 2062179011  | 0-21 25/2/2009 | 1 223 22 |                       | 10,000,000 | MC           |               |
|             |                |          | Arrecadação Integrada | ×          |              |               |
| ERJ: 200126 | 90710-50       |          | OK                    |            |              | Valor: 172,27 |
|             |                |          | USO: GRERJ VI         | iculada    |              |               |
| ta: 26/02/2 | 009            |          | Usuário: EU           |            |              |               |
|             |                |          |                       |            |              |               |

Figura 35 – Mensagem do sistema da retirada do status de conferida.

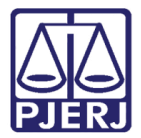

#### Uso Indevido

Nesta aba podemos visualizar as tentativas de uso indevido da GRERJ Eletrônica, ou seja, se a GRERJ foi utilizada em mais de um processo.

| MIA                | NUTENÇÃO DE GR      | RERJ ELETR | ÔNICA                  |            |         |                             |  |  |  |
|--------------------|---------------------|------------|------------------------|------------|---------|-----------------------------|--|--|--|
| oce                | esso : 2009.        |            |                        |            |         |                             |  |  |  |
|                    |                     |            | Gard                   |            |         | Marcollo de vide            |  |  |  |
|                    |                     |            | ueia                   |            |         | U SO INDEVIDO               |  |  |  |
| Guias Relacionadas |                     |            |                        |            |         |                             |  |  |  |
|                    | GRERJ               | Valor      | Uso                    | Data       | Usuário | Sistema                     |  |  |  |
| •                  | 20012690710-50      | 172,27     | GRERJ já foi utilizada | 02/02/2009 | мотала  | PROGER                      |  |  |  |
|                    | 20012690210-45      | 420,37     | GRERJ já foi vinculada | 18/02/2009 | FAE     | DCP                         |  |  |  |
|                    | 20012690800-69      | 0,00       | GRERJ já foi vinculada | 26/02/2009 | EUL     | DCP                         |  |  |  |
| GRE                | ERJ: 20012690710    | 0-50       | Valor: 172             | 27         |         | Liso: GBEBLiá foi utilizada |  |  |  |
| D                  | ) star 02/02/2009 1 |            |                        |            |         | ever arreno ja for admedade |  |  |  |
|                    | 74(4. 02/02/2003    | 17:46:35   | Usuário: MO            |            |         | Sistema: PROGER             |  |  |  |
|                    | 344. 0270272003     | 17:46:35   | Usuário: MO            |            |         | Sistema: PROGER             |  |  |  |

Figura 36 – Relação de GRERJ com tentativa de uso indevido.

Na tela de andamentos do sistema DCP podemos ver a mensagem de Tentativa de Uso Indevido da GRERJ Eletrônica, cf. abaixo demonstrado.

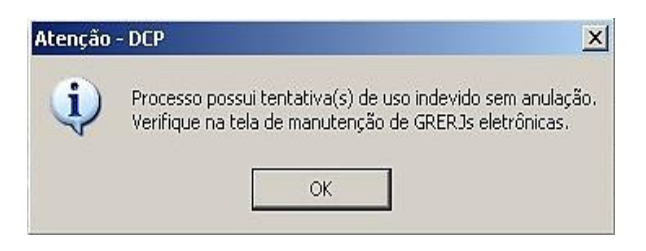

Figura 37 – Mensagem do sistema.

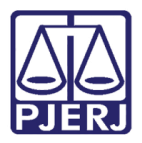

O botão denominado **Anulação** serve para "justificar" todas as GRERJ que tiveram o status de 'Tentativa de Uso Indevido' junto ao sistema de arrecadação (DEGAR). A forma para essa justificação é tabelada e ao clicarmos no botão a ela destinado o sistema exibirá uma tabela com os possíveis motivos de "justificação" para a mesma.

| ocesso :            | 2009                        | [                |                                 |               |                  |                          |                                                        |
|---------------------|-----------------------------|------------------|---------------------------------|---------------|------------------|--------------------------|--------------------------------------------------------|
|                     |                             |                  | Geral                           |               |                  |                          | Uso Indevido                                           |
|                     |                             |                  |                                 | Guias Relacio | nadas            |                          |                                                        |
| GRE                 | RJ                          | Valor            | Uso                             | Data          | Usuário          |                          | Sistema                                                |
| 20012               | 2690710-50                  | 172,27           | GRERJ já foi utilizada no proce | 02/02/2009    | MOL              |                          | PROGER                                                 |
| 20012               | 2690210-45                  | 420,37           | GRERJ já foi vinculada ao proc  | 18/02/2009    | FAB              |                          | DCP                                                    |
| 20012               | 2690800-69                  | 0,00             | GRERJ já foi vinculada ao pro   | 26/02/2009    | EUG              |                          | DCP                                                    |
|                     |                             |                  |                                 |               |                  |                          |                                                        |
| RERJ: 2             | 20012690710                 | )-50             | Valor: R\$ 172                  | 2,27          | Uso:             | GRERJ já foi             | itilizada no processo 20090540001218                   |
| iRERJ: 2<br>Data: ( | 20012690710<br>02/02/2009 1 | )-50<br>17:46:35 | Valor: R\$172<br>Usuário: MO    | 2,27          | Uso:<br>Sistema: | GRERJ já foi u<br>PROGER | itilizada no processo 20090540001218                   |
| RERJ: 2<br>Data: 0  | 20012690710<br>32/02/2009 1 | )-50<br>17:46:35 | Valor: R\$ 172<br>Usuário: MO   | 2,27          | Uso:<br>Sistema: | GRERJ já foi u<br>PROGER | itilizada no processo 20090540001218<br>Anulação GRERJ |

Figura 38 – Justificando as GRERJs.

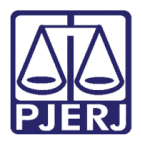

Para anular uma GRERJ Eletrônica selecione a GRERJ a ser anulada conforme demonstrado na tela acima e clique no botão **Anulação** quando será exibida uma lista de opções a ser escolhida de acordo com o motivo da anulação da referida GRERJ. Veja exemplo abaixo:

|     | 1ANUTENÇÃO DE G                              | RERJ ELETRÍ  | ÔNICA             |               |                     |                  |                                         |    |           |             | x |
|-----|----------------------------------------------|--------------|-------------------|---------------|---------------------|------------------|-----------------------------------------|----|-----------|-------------|---|
| Pro | cesso : 2009.054.00                          | 00121-8/     | _                 |               |                     |                  |                                         |    |           |             |   |
| _   |                                              |              | -                 |               |                     |                  |                                         |    |           |             | _ |
| -   |                                              |              | Geral             |               |                     |                  | Uso Indevide                            | 0  |           |             |   |
|     |                                              |              |                   |               | Guias Relacionad    | as a             |                                         |    |           |             |   |
|     | GRERJ                                        | Valor        | Uso               |               | Observação          | Data             | Usuário                                 |    | Si        | stema       |   |
|     | 30524890030-18                               | 6 🗟, Anula   | ação              |               |                     |                  |                                         | X  |           | CP          |   |
| -   | 30524890130-07                               | 4<br>1 GREBI | 305249            | 9003019       | Jeo: GREBLiá foi s  | inculada ao m    | 000000000000000000000000000000000000000 |    |           | CP<br>DOGED |   |
| -   | 60033230100-44                               | Data an      | 000240<br>ulaoão: |               | DSO. GITETIO (BTOLS | iniculada ao pri | 000000000000000000000000000000000000000 |    |           | NULLI       | - |
|     |                                              | Marca di     | ulaçau.           | 1 **          |                     |                  |                                         |    |           |             |   |
|     |                                              | Nome d       | e quem rez a ani  | Jiaçao:       |                     |                  |                                         |    |           |             |   |
| 17  | 41-1                                         |              |                   |               |                     |                  |                                         | -  |           | Γ           |   |
|     | <u>.                                    </u> |              | GRERJ REVINO      | CULADA        |                     |                  |                                         |    |           |             | - |
|     |                                              |              | REGULARIZAD       | U CUM NUVA U  |                     |                  |                                         |    |           |             |   |
| 6   | RERJ: 3052489003                             | 30-11        | GREBUSEM BE       |               | AGIST NADO:         |                  |                                         |    | 200905400 | 103240      |   |
|     | Data: 30/04/2009                             | 15:56:07     | GRERJ JÁ UTIL     | IZADA NESTE I | PROCESSO            |                  |                                         | -  | •         |             |   |
|     |                                              | t            |                   |               |                     |                  |                                         |    |           | 00501       |   |
|     |                                              |              |                   |               |                     |                  |                                         | Ar | nulação   | GRERJ       |   |
| L   |                                              |              |                   |               |                     |                  |                                         |    |           |             |   |
|     |                                              |              |                   |               |                     |                  |                                         |    |           |             |   |
| -   |                                              |              |                   |               |                     |                  |                                         |    | Jancelar  | Sair        |   |

#### Figura 39 – Lista de anulação.

Atualmente existem cinco opções para anulação da GRERJ Eletrônica tais como:

- GRERJ REVINCULADA (automático pelo sistema)
- REGULARIZAÇÃO COM NOVA GRERJ
- GRERJ DISPENSADA PELO MAGISTRADO
- GRERJ SEM RECOLHIMENTO
- GRERJ JÁ UTILIZADA NESTE PROCESSO

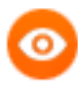

OBSERVAÇÃO: A primeira opção não está disponível para escolha, devendo ocorrer automaticamente quando o sistema sofrer uma revinculação de GRERJ, ficando a tentativa de uso da GRERJ para o processo atual anulada.

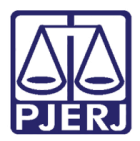

Escolha o motivo da anulação, clique no botão Gravar.

| 🖷. Anulação           | 0                    |      |    |      |         |          |         |          |          | 2    |
|-----------------------|----------------------|------|----|------|---------|----------|---------|----------|----------|------|
| GRERJ:<br>Data anulaç | 2001269021045<br>ão: | Uso: | GF | RERJ | J já fo | i vincul | lada ao | processo | 2009     |      |
| Nome de qu            | em fez a anulação:   |      |    |      |         |          |         |          |          |      |
| REGULARI              | ZADO COM NOVA GRE    | RJ   |    |      | _       | _        | _       |          | _        | •    |
|                       |                      |      |    |      |         |          |         | Grava    | ar (     | Sair |
|                       |                      |      |    |      |         |          |         | Grava    | <b>N</b> | Sair |

Figura 40 – Selecionando o motivo da anulação.

O sistema exibirá a mensagem de que a GRERJ foi anulada com sucesso e o status da mesma passara a constar como GRERJ Anulada.

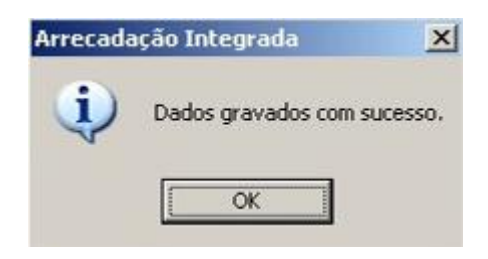

Figura 41 – Mensagem de arrecadação Integrada.

Observe que na coluna de **Observação** é exibido a mensgem "USO INDEVIDO ANULADO", e a mesma mensagem é exibida em vermelho na tela quando escolhemos a GRERJ que teve sua tentativa de uso anulada.

|                                         |                           | Geral                                                      | Ì                                |                                | Uso Indevi                           | do         |                         |
|-----------------------------------------|---------------------------|------------------------------------------------------------|----------------------------------|--------------------------------|--------------------------------------|------------|-------------------------|
|                                         | -1                        |                                                            | Guias Rela                       | acionadas                      |                                      |            | 7                       |
| GRERJ                                   | Valor                     | Uso                                                        |                                  |                                | Observação                           | Data       | Usuário                 |
| 30524890030-18                          | 686,47                    | GRERJ já foi vinculada                                     | ao processo 2009                 | 0540003240                     |                                      | 30/04/2009 | EU                      |
| 30524890130-07                          | 4.644,00                  | GRERJ já foi vinculada                                     | ao processo 2009                 | 0540001218                     | USO INDEVIDO ANULADO                 | 30/04/2009 | EU                      |
| 00000000100 44                          | 105.01                    | GRERJ já foj utilizada no processo 19720540372083          |                                  |                                |                                      | 30/06/2009 | PA'                     |
| 1 60033290100-44                        | 195,81                    | GHEHJ ja foi utilizada n                                   | o processo 197205                | 540372083                      |                                      | 30/06/2009 | <u> PA</u>              |
|                                         | 195,81                    | Lahit HJ ja foi utilizada n                                | USO INDEVID                      | 0 ANULADO                      |                                      | 30/06/2009 | PA                      |
| C                                       | 195,81                    | Uarit, HJ ja foi utilizada n<br>Valor:                     | USO INDEVID<br>R\$ 4644,00       | 540372083<br>0 ANULADO<br>Uso: | GRERJ já foi vinculada ao pro        | 30/06/2009 | <u> PA'</u><br>40001218 |
| ERJ: 30524890130<br>Data: 30/04/2009 1  | 135,81<br>107<br>15:32:27 | Uarit <u>, HJ ja foi utilizada n</u><br>Valor:<br>Usuário: | USO INDEVID<br>R\$ 4644,00<br>EU | 0 ANULADO<br>Uso:<br>Sistema:  | GRERJ já foi vinculada ao pro<br>DCP | 30/06/2009 | PA'<br>40001218         |
| EERJ: 30524890130<br>Data: 30/04/2009 1 | 135,81<br>107<br>15:32:27 | Usuário:                                                   | USO INDEVID<br>R\$ 4644,00<br>EU | 0 ANULADO<br>Uso:<br>Sistema:  | GRERJ já foi vinculada ao pro<br>DCP | 30/06/2009 | PA'<br>40001218         |

Figura 42 – Observando a mudança na coluna Observação.

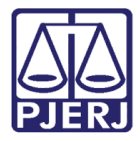

Para verificar o motivo pelo qual a GRERJ foi anulada clique na GRERJ como acima demonstrado e em seguida clique no botão **Anulação**, imediatamente o sistema exibe a caixa de diálogo com o motivo da anulação. Veja:

| 🗎 M#  | NUTENÇÃO DE GR                                     | RERJ ELETRÔN                      | ICA                                                                  |             |                  |                            |                           | ×              |
|-------|----------------------------------------------------|-----------------------------------|----------------------------------------------------------------------|-------------|------------------|----------------------------|---------------------------|----------------|
| Proce | sso : 2009.054.00                                  | 0121-8/                           |                                                                      |             |                  |                            |                           |                |
|       |                                                    | 0                                 | àeral                                                                | Y           |                  | Uso Indevid                | lo                        |                |
|       |                                                    |                                   |                                                                      | Guias Relac | cionadas         |                            |                           |                |
|       | GRERJ                                              | Valor                             | Uso                                                                  |             |                  | Observação                 | Data                      | Usuário        |
|       | 30524890030-18<br>30524890130-07<br>60033290100-44 | 6<br>4<br>1 GRERJ:                | ão<br>3052489013007                                                  | Uso: GRERJ  | já foi vinculada | ao processo 20090540001218 | × /2009<br>/2009<br>/2009 | EU<br>EU<br>PA |
|       |                                                    | Data anuk<br>Nome de (<br>GRERJ D | ação: 30/4/2009<br>quem fez a anulação: EU<br>ISPENSADA PELO MAGISTI | RADO        |                  |                            |                           |                |
| GR    | <br>ERJ: 30524890130                               | 0-0'                              |                                                                      |             |                  | Gravar                     | 200905                    | 540001218      |
| 0     | ata: 30/04/2009 1                                  | 5:32:27                           | Usuário: EU0                                                         | GENICE      | Sistema:         | DCP                        |                           |                |
|       |                                                    |                                   |                                                                      |             |                  |                            | Anulação                  | GRERJ          |
|       |                                                    |                                   |                                                                      |             |                  |                            | Cancel                    | ar Sair        |

Figura 43 – Verificando o motivo da anulação.

# 4.2 Como utilizar o submenu Consulta Dados da GRERJ Eletr.

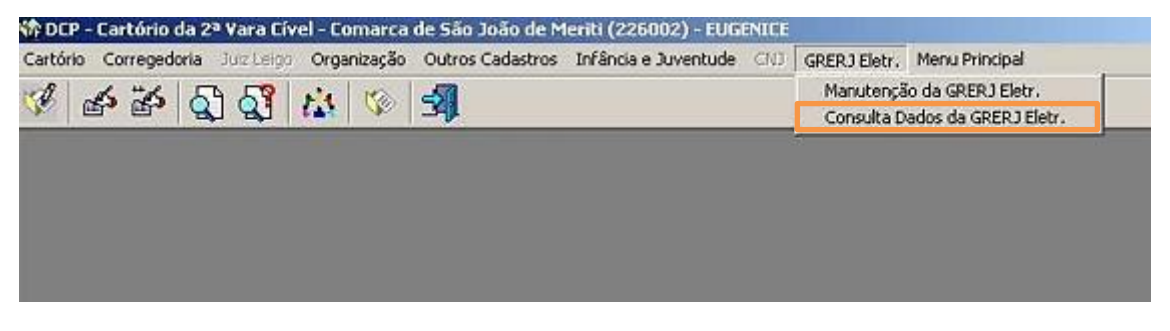

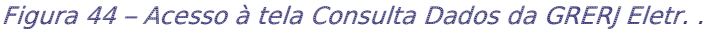

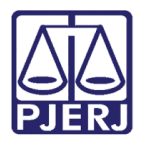

Este menu é utilizado para consulta das GRERJ's Eletrônicas. Insira o número no campo **GRERJ** e tecle ENTER, sendo exibida imediatamente no sistema a tela com as abas de **Itens** e **Histórico** que contém informações da GRERJ's pesquisada.

Este menu também apresenta o botão de **Extrato** e a sua função é permitir a visualização e impressão do extrato da GRERJ, <u>porém só é exibido para o setor de</u> <u>Distribuição</u>.

|                          | D                                                                      | ados 📃                                                                                           |                                                                                             |                               |   |
|--------------------------|------------------------------------------------------------------------|--------------------------------------------------------------------------------------------------|---------------------------------------------------------------------------------------------|-------------------------------|---|
|                          | CPF/CNF                                                                | N: 12131396783                                                                                   | Autenticação:                                                                               | 8365700153108649946           | 6 |
|                          | Paga                                                                   | 009                                                                                              | Nome de quem faz o recolhimento:                                                            | TESTE                         |   |
|                          |                                                                        |                                                                                                  | Valor:                                                                                      | R\$ 4644,00                   |   |
| xmaçã                    | Tipo Mode<br>ão complemen                                              | alo: ATUS PRUCESSUAIS - ATU<br>tar:                                                              | DS OU DILIGÉNCIAS PELA VIA POSTAL                                                           |                               |   |
| ormaçã                   | Tipo Mode<br>ão complemen                                              | ilo: ATUS PHUCESSUAIS - ATU<br>iar:<br>Itensi                                                    | DS OU DILIGÈNCIAS PELA VIA POSTAL                                                           |                               |   |
| rmaçã                    | Tipo Mode<br>ão complemen<br>ceita/Conta                               | ko: ATUS PHULESSUAIS - ATU<br>tar:<br>Itens<br>Descrição                                         | DS OU DILIGÈNCIAS PELA VIA POSTAL                                                           | Valor                         |   |
| ormaçã<br>Rec            | Tipo Mode<br>ão complemen<br>eceita/Conta<br>10-6                      | lo: ATUS PHULESSUAIS - ATU<br>lar:<br>Itens<br>Descrição<br>Atos de Citação/Intimação/Ofíc       | DS OU DILIGÊNCIAS PELA VIA POSTAL<br>Histórico                                              | Valor<br>3870                 |   |
| rmaçã<br>Rec<br>111      | Tipo Mode<br>ão complemen<br>:ceita/Conta<br>10-6<br>101-6             | ko: ATUS PHUCESSUAIS - ATU<br>tar:<br>Descrição<br>Atos de Citação/Intimação/Ofíc<br>CAARJ / IAB | DS OU DILIGÈNCIAS PELA VIA POSTAL<br>Histórico<br>io por via postal e conferência de cópias | Valor<br>3870<br>387          |   |
| Rec<br>111<br>200<br>567 | Tipo Mode<br>ão complemen<br>ceita/Conta<br>10-6<br>01-6<br>73-00124-3 | Itens<br>Descrição<br>Atos de Citação/Intimação/Dífc<br>CAARJ / IAB<br>OUTROS FUNDOS             | DS OU DILIGÈNCIAS PELA VIA POSTAL<br>Histórico                                              | Valor<br>3870<br>387<br>193,5 |   |

Visualização dos Itens.

Figura 45 – Itens da GRERJ. Neste exemplo a tela não é da Distribuição.

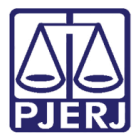

#### Visualização do Histórico.

|                                     | dos 📘                                                                                                    |                                                                           |                                                                                                    |                                                                                  |                                                                                                    |
|-------------------------------------|----------------------------------------------------------------------------------------------------|---------------------------------------------------------------------------|----------------------------------------------------------------------------------------------------|----------------------------------------------------------------------------------|----------------------------------------------------------------------------------------------------|
| CPF/CNP.                            | J: 12                                                                                                    |                                                                           | Auten                                                                                                    | licação: 8365700153108                                                           | 36499466                                                                                                 |
| Pagamento                           | »: 25/3/2009                                                                                                    | No                                                                        | me de quem faz o recoll                                                                                                    | himento: TESTE                                                                   |                                                                                                    |
|                                     |                                                                                                    |                                                                           |                                                                                                    | Valor: R\$ 4644,00                                                               |                                                                                                    |
| Usr                                 | o: GRERJ conferida incor                                                                                                    | reta - INDEVIDO                                                           |                                                                                                    |                                                                                  |                                                                                                    |
| Tipo Model                          | ATOS PROCESSIIAIS , AT                                                                                                    | OC OU DILICÊNCIA                                                          | O DEL L'UN DOOT N                                                                                                    |                                                                                  |                                                                                                    |
|                                     | C. ATUST HUCESSUAIS - AT                                                                                                    | US DU DILIGENCIA                                                          | S PELA VIA PUSTAL                                                                                                    |                                                                                  |                                                                                                    |
|                                     | 0. ATOST HOLESSOAIS AI                                                                                                    | US UU DILIGENCIA                                                          | S PELA VIA PUSTAL                                                                                                    |                                                                                  |                                                                                                    |
| nação complementa                   | ar.                                                                                                    | US UU DILIGENCIA                                                          | S PELA VIA PUSTAL                                                                                                    |                                                                                  |                                                                                                    |
| nação complementa                   | ar.                                                                                                    | US OU DILIGENCIA                                                          | S PELA VIA PUSTAL                                                                                                    |                                                                                  |                                                                                                    |
| nação complementa                   | 30. ATOST HOLESSOADS AT                                                                                                    | US UU DILIGENCIA                                                          | S PELA VIA PUSTAL                                                                                                    |                                                                                  |                                                                                                    |
| nação complementa                   | ar.                                                                                                    | US DU DILIGENCIA                                                          | S PELA VIA PUSTAL                                                                                                    |                                                                                  |                                                                                                    |
| mação complementa                   | in:                                                                                                    |                                                                           | IS PELA VIA PUSTAL                                                                                                    |                                                                                  |                                                                                                    |
| nação complementa<br>I<br>Petição P |                                                                                                    |                                                                           | istórico                                                                                                    |                                                                                  | Data                                                                                                    |
| nação complementa<br>I<br>Petição P | tens                                                                                                    | 1.8)                                                                      | istórico<br>GRERJ finalizada (CA                                                                                                    | NCELADO)                                                                         | Data<br>30/11/2009 19:33                                                                                 |
| Petição P                           | tens<br>2009.8.19.0054<br>10000<br>2009.8.19.0054<br>2009.8.19.0054<br>( 2009.8.19.0054<br>( 2009.8.19.19.0054<br>( 2009.8.19.0054<br>( 2009.8.19.19<br>( 2009.8.19.19<br>( 200                                                                                                    | 1-8)                                                                      | istórico<br>GRERJ finalizada (CA                                                                                                    | NCELADO)<br>NCELADO)                                                             | Data<br>30/11/2009 19:33<br>17/07/2009 17:55                                                             |
| Petição P                           | tens<br>12003.8.19.0054 (<br>12003.8.19.0054 (<br>12003.8.19.0054 (<br>12003.8.19.0054 (                                                                                                    | 1-8)<br>11-8)                                                             | istórico<br>GRERJ finalizada (CA<br>GRERJ finalizada (CA<br>GRERJ finalizada (CA                                                                         | NCELADO)<br>NCELADO)<br>NCELADO)                                                 | Data<br>30/11/2009 19:33<br>17/07/2009 17:55<br>05/05/2009 18:08                                         |
| Petição P                           | tens<br>iccesso judicial<br>2009.8.19.0054 (<br>2009.8.19.0054 (<br>2009.8.19.0054 (<br>2009.8.19.0054 (                                                                                                    | 1-8)<br>1-8)<br>1-8)<br>1-8)                                              | istórico)<br>GRERJ finalizada (CA<br>GRERJ finalizada (CA<br>GRERJ finalizada (CA<br>GRERJ finalizada (CA                                                | NCELADO)<br>NCELADO)<br>NCELADO)<br>NCELADO)<br>Smeta - INDEVIDO                 | Data<br>30/11/2009 19:33<br>17/07/2009 17:55<br>05/05/2009 18:08<br>05/05/2009 13:26                     |
| Petição P                           | tens<br>12009.8.19.0054 (<br>12009.8.19.0054 (<br>12009.8 | (H<br>1-8)<br>1-8)<br>1-8)<br>1-8)<br>1-8)<br>1-8)<br>1-8)                | istórico<br>GRERJ finalizada (CA<br>GRERJ finalizada (CA<br>GRERJ finalizada (CA<br>GRERJ finalizada (CA<br>GRERJ conferida inco<br>GRERJ finalizada (CA | NCELADO)<br>NCELADO)<br>NCELADO)<br>NCELADO)<br>Srreta - INDEVIDO<br>NCELADO)    | Data<br>30/11/2009 19:33<br>17/07/2009 17:55<br>05/05/2009 18:08<br>05/05/2009 13:26<br>04/05/2009 16:05 |
| Petição P                           | tens<br>rocesso judicial<br>2009.8.19.0054 (<br>.2009.8.19.0054 (<br>.2009.8.19.0054 (<br>.2009.8.19.0054 (<br>.2009.8.19.0054 (<br>.2009.8.19.0054 (<br>.2009.8.19.0054 (                                                                                                    | (H<br>1-9)<br>1-8)<br>1-8)<br>1-8)<br>1-8)<br>1-8)<br>1-8)<br>1-8)<br>1-8 | istórico<br>GRERJ finalizada (CA<br>GRERJ finalizada (CA<br>GRERJ finalizada (CA<br>GRERJ finalizada (CA<br>GRERJ finalizada (CA<br>GRERJ finalizada (CA | NCELADO)<br>NCELADO)<br>NCELADO)<br>NCELADO)<br>MCELADO)<br>NCELADO)<br>NCELADO) | Data<br>30/11/2009 19:33<br>17/07/2009 17:55<br>05/05/2009 18:08<br>05/05/2009 13:26<br>04/05/2009 13:54 |

Figura 46 –Histórico da GRERJ.

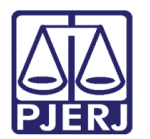

# 5. GRERJ Eletrônica Ressarcida

Quando uma GRERJ Eletrônica estiver em Fase de Ressarcimento ou Ressarcida o sistema exibirá mensagem de alerta na tela de **GRERJ Eletrônica** e no **Extrato da GRERJ**.

Informe a GRERJ na tela de Manutenção de GRERJ. A mensagem será exibida.

|                                                  | )ados                            |                                                |  |
|--------------------------------------------------|----------------------------------|------------------------------------------------|--|
| CPF/CM                                           | PJ: 23465342000182               | Autenlicação: 83657001531086499466             |  |
| Pagame                                           | nto: 18/3/2009                   | Nome de guern faz o recolhimento: TESTE MARCIA |  |
| Autor / Becom                                    | ente:                            | Status: GBEBJ ressarcida                       |  |
|                                                  |                                  | Valor: 51 98 30                                |  |
|                                                  | les: GDED L vinculada            | Fund. 11 Sector                                |  |
| Taulto                                           |                                  | -docu.                                         |  |
| промо                                            | NODENTES PHOCESSON               | Arrecadação Integrada X                        |  |
| rmação compleme                                  | nlar                             |                                                |  |
|                                                  |                                  | GHERJ encontra-se ressarcida.                  |  |
|                                                  |                                  | b                                              |  |
|                                                  | Itens                            | OK                                             |  |
| Receita/Conta                                    | Descrição                        | Valor                                          |  |
| 1100.0                                           | Atos dos Escrivães               | 42,61                                          |  |
| 11023                                            | CAARJI / IAB                     | 4.26                                           |  |
| 2001-6                                           |                                  | 47,17                                          |  |
| 2001-6                                           | 1 axa Judiciária                 |                                                |  |
| 2001-6<br>2101-4<br>5673-00124-3                 | Taxa Judiciánia<br>OUTROS FUNDOS | 2,13                                           |  |
| 2001-6<br>2101-4<br>5673-00124-3<br>6002-25174-9 | OUTROS FUNDOS<br>OUTROS FUNDOS   | 2.13                                           |  |
| 2001-6<br>2101-4<br>5673-00124-3<br>6002-25174-9 | OUTROS FUNDOS<br>OUTROS FUNDOS   | 2.13<br>2.13                                   |  |

Figura 47 – Mensagem do sistema de GRERJ ressarcida.

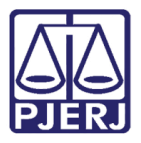

Ao clicar no botão de **Extrato** da tela de **Manutenção de GRERJ Eletr**, de uma GRERJ ressarcida, o extrato gerado informará quanto ao ressarcimento.

|                                                                                                    | 177.0.3 TO 570 TO 50 TO 570                                                                                  |                                                                                              |
|----------------------------------------------------------------------------------------------------|----------------------------------------------------------------------------------------------------|----------------------------------------------------------------------------------------------|
| GRERJ: 30810890920                                                                                         | 36                                                                                                    | Processo: 20080540016487                                                                     |
| CPF/CNPJ: 23465342<br>Pagamento: 18/03/20<br>Auto/Recorrente:<br>Uso: GRERJ vinculad                       | 2000182<br>09<br>a                                                                                           | Autenticacão:<br>ATENÇÃO: GRERJ RESSARCIDA!<br>Nome de quem faz o recolhimento: TESTE MARCIA |
| Informação complema                                                                                        | ntar:                                                                                                    | Data de utilização da GRERJ: 19/03/2009                                                      |
| Informação compleme<br>Itens                                                                               | ntar:                                                                                                    | Data de utilização da GRERJ: 19/03/2009                                                      |
| Informação compleme<br>Itens<br>Receita/Conta                                                              | ntar:<br>Descrição                                                                                           | Data de utilização da GRERJ: 19/03/2009<br>Valor                                             |
| Informação compleme<br>Itens<br>Receita/Conta<br>1102-3                                                    | ntar:<br>Descrição<br>Atos dos Escrivães                                                                     | Data de utilização da GRERJ: 19/03/2009<br>Valor<br>42,61                                    |
| Informação compleme<br>Itens<br>Receita/Conta<br>1102-3<br>2001-6                                          | Descrição<br>Atos dos Escrivães<br>CAARJ VIAB                                                                | Data de utilização da GRERJ: 19/03/2009<br>Valor<br>42.61<br>4.26                            |
| Informação compleme<br>Itens<br>Receita/Conta<br>1102-3<br>2001-6<br>2101-4<br>572 00104 2                 | ntar:<br>Descrição<br>Atos dos Escrivães<br>CAARJ / IAB<br>Taxa Judiciária                                   | Data de utilização da GRERJ: 19/03/2009<br>Valor<br>42,61<br>4,26<br>47,17<br>242            |
| Informação compleme<br>Itens<br>Receita/Conta<br>1102-3<br>2001-6<br>2101-4<br>5673-00124-3<br>5002-2514-2 | ntar:<br>Descrição<br>Atos dos Escrivães<br>CAARJ / IAB<br>Taxa Judiciária<br>OUTROS FUNDOS<br>OUTROS FUNDOS | Data de utilização da GRERJ: 19/03/2009<br>Valor<br>42,61<br>4,26<br>47,17<br>2,13<br>2,13   |

Figura 48 – Exemplo de Extrato de GRERJ Eletrônica com ressarcimento.

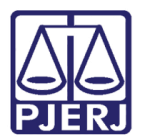

# 6. Carta Precatória Distribuída com GRERJ Eletrônica

Quando houver pedido de expedição de Carta Precatória em um processo pago, suas custas devem ser recolhidas através de GRERJ Eletrônica no Juízo Deprecante (Art. 110, § 3º da Consolidação Normativa).

O Juízo Deprecado para fazer sua distribuição corretamente deverá colocar o número do processo de origem em campo próprio, escolher a Classe Carta Precatória, e na aba da GRERJ colocar o número da GRERJ Eletrônica paga.

Portanto, o advogado deverá recolher as custas da Carta Precatória através de GRERJ Eletrônica no Juízo Deprecante informando seu número na parte superior direita da petição que der entrada no cartório com o pedido de sua expedição.

O cartório deprecante deverá juntar uma cópia dessa petição à Carta Precatória expedida para instruí-la no Juízo Deprecado.

O Juízo Deprecado ao fazer a Distribuição da Carta Precatória seguindo os procedimentos acima, automaticamente, quando a mesma for gravada e receber seu número o sistema irá revincular a GRERJ Eletrônica juntada no processo do Juízo Deprecante na Carta Precatória recém distribuída no Juízo Deprecado.

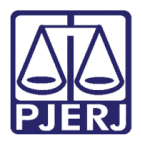

Observe o exemplo abaixo. Houve juntada de petição com GRERJ Eletrônica na Comarca de Nova Iguaçu (Juízo Deprecante), destinada a pagamento de Carta Precatória a ser distribuída em outra Comarca, no caso em tela foi escolhida a Comarca de São João de Meriti (Juízo Deprecado)

| 🗿 Andamento d            | e Processos - Cartório da 6ª Vara Cível <b>(Indonación)</b>                | _ 🗆 🗙                |
|--------------------------|----------------------------------------------------------------------------|----------------------|
| Processo:                | 2008.038.000271-6/ Distribuição: 29/09/2008 Autuação: 29/09/2008           | <u>G</u> ravar       |
| Classe/Assunto:          | Alvará Judicial - Cpc - Capacidade Processual / Partes e Procuradores      | Cancelar             |
| Próx. Audiência:         | Não há audiências futuras marcad Processos Relacionados: Alternar          | Sair                 |
| Andamento:               | 6 Juntada ?                                                                | LimparTola           |
| Partes:                  | IGORX DOUGLAS                                                              |                      |
| Dedee de Essa            |                                                                            | <u>N</u> ovo         |
| _Juntada                 | Inclusão:23/03/2009 - Última alteração: 23/03/2009                         | <u>E</u> xcluir      |
| Dat                      | a: 23/03/2009 Tipo: 1 Petição .                                            | Processo             |
| Origer                   | m: 🔿 Proger Informatizado 🛛 🙃 Outros                                       | Publicação           |
| Loc                      | al: 223006 Cartório da 6ª Vara Cível-Comarca de Nova Iguaçu 💽 🍸            | <u>Gu</u> ia Remessa |
| Ider                     | nt: CP Data: Hora:                                                         | Guia <u>D</u> evol.  |
| Text                     |                                                                            | Iextos               |
| Documento<br>Não Juntado | s Documento. Não Juntado <u>M</u> arcar Todas                              | Audiências           |
|                          | Desmarcar Todas                                                            |                      |
| GRERJ Ele                | trônica                                                                    |                      |
| Número:                  | Valor: Incluir Excluir                                                     |                      |
| Númer                    | o do GRERJ Valor do GRERJ Observação                                       |                      |
| ▶ 206217<br>*            | 79021002 R\$11.885,66 Cartório da 6ª Vara Cível - GRERJ vinculada - SEM PA |                      |
|                          |                                                                            |                      |
| Localização              |                                                                            | Hist.<br>Alter.      |

Figura 49 – Tela de andando de juntada do juízo deprecante.

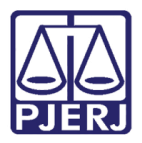

No Distribuidor Deprecado, coloque o número do **Processo** de Origem e escolher a **Classe** "Carta Precatória", esses passos são obrigatórios para que a GRERJ Eletrônica seja revinculada a este novo processo a ser distribuído.

|                          |                                                                                                    | 11            |
|--------------------------|----------------------------------------------------------------------------------------------------|---------------|
| Processo: 200            | 9.054 / Pet. Inic. Pré-Cad: 2009/                                                                                                    | <u> </u>      |
|                          |                                                                                                    | Cancelar      |
|                          | Processo de Origem: 2008.038.000271-6/                                                                                                  | Sair          |
| Dados <u>B</u> ásicos    | Pers <u>o</u> nagens   Carta <u>P</u> recatória   Outros <u>D</u> ados   O <u>f</u> ício Encam.   GRER <u>J</u>   Obs.   A <u>v</u> iso | ]             |
| )t. Distribuição:        | 02/04/2009                                                                                                    | Petição Inici |
| Competência:             | 01 Cível 💽 🎦 🗖 Exibir também assuntos genéricos                                                                                         | 1             |
| Assunto:                 | 9493 Capacidade Processual / Partes e Procuradores 💽 ? 📰                                                                                |               |
| Classe:                  | 261 Carta Precatória - CPC 🔹 ?                                                                                                    |               |
| Descrição do<br>Assunto: | Capacidade Processual / Partes e Procuradores                                                                                           |               |
|                          | Pedido de antecipação de tutela<br>Não divulgar nomes das partes (internet/DD)<br>Publica todas as partes                               |               |
|                          | Prioridade do idoso     Prior. deficiente físico     Processo urgente                                                                   |               |
| valor da Lausa:          | Moeda: 114                                                                                                    |               |

Figura 50 – Tela Distribuição por Sorteio no juízo deprecado.

Na aba **GRERJ** inclua o **Número** da GRERJ Eletrônica e tecle ENTER. O sistema irá carregar o valor da mesma. Em seguida clique no botão **Incluir**.

| Jistribulçao por So                                                                                                    | rteio                          |                                                                                  |                  |
|----------------------------------------------------------------------------------------------------|--------------------------------|----------------------------------------------------------------------------------|------------------|
| Processo: 2009.054                                                                                                    | . •/                           | Pet. Inic.Pré-Cad: 2009/                                                         | <u>G</u> ravar   |
|                                                                                                    |                                |                                                                                  | <u>C</u> ancelar |
|                                                                                                    |                                | Processo de Origem: 2008.038.000271-6/                                           | Sai <u>r</u>     |
|                                                                                                    |                                |                                                                                  | 1                |
| Dados <u>B</u> ásicos Pers<br>GRERJ da inicial<br>não infor <u>m</u> ado por                                            | onagens   Carta <u>P</u>       | recatória   Outros <u>D</u> ados   Ofício Encam. <mark>GRERJ</mark> Obs.   Aviso | Petição Inic     |
| Dados <u>B</u> ásicos Pers<br>GRERJ da inicial<br>não infor <u>m</u> ado por: J<br>GRERJ's do proces<br>Número: 2062179 | onagens   Carta <u>P</u><br>so | recatória Outros Dados Ofício Encam. GRERJ Obs. Ayiso<br>Yalor: \$11.885,66      | Petição Inic     |

Figura 51 – Aba GRERJ.

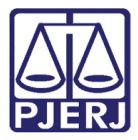

A GRERJ Eletrônica que foi recolhida na comarca do Deprecante e juntada ao processo de origem, automaticamente será revinculada a Carta Precatória ora distribuída.

| Processo:                                                                                                    | 2009.054.00                                                                                      | 0208-9/                              |                                                                                                    | Gravar                 |
|----------------------------------------------------------------------------------------------------|--------------------------------------------------------------------------------------------------|--------------------------------------|----------------------------------------------------------------------------------------------------|------------------------|
| Vara:                                                                                                    | 1ª Vara Cíve                                                                                     | el                                   | Cartório: Cartório da 1ª Vara Cível                                                                                                    | <u>C</u> ancelar       |
| Ofíc. de<br>Registro:                                                                                                    | 1º Ofício de                                                                                     | Registro de Distril                  | ibuição 🔽 ? Processo de Origem: 2008.038.000271-6/                                                                                             | Sair                   |
| -                                                                                                    |                                                                                                  |                                      |                                                                                                    |                        |
| -Inclusão: 23/                                                                                                    | /03/2009 (eug                                                                                    | jenice)                              |                                                                                                    | ]                      |
| – Inclusão: 23/<br>Dados <u>B</u> ási                                                                                                    | /03/2009 (eu <u>c</u><br>cos Pers <u>o</u> na                                                    | genice)<br>agens Carta <u>P</u> re   | ecatória Outros Dados GRERJ Obs, Aviso                                                                                                    | Etiqueta               |
| - Inclusão: 23,<br>Dados <u>B</u> ási<br>GRERJ o<br>não infor <u>m</u>                                                                                      | /03/2009 (eu <u>c</u><br>icos Pers <u>o</u> n:<br>Ja inicial<br>jado por:                        | genice)<br>agens   Carta <u>P</u> re | ecatória Outros Dados GRERJ Obs, Aviso                                                                                                    | Etiqueta               |
| ☐ Inclusão: 23,<br>Dados <u>B</u> ási<br>GRERJ (<br>não infor <u>m</u><br>GRERJ's                                                                           | /03/2009 (eug<br>icos Pers <u>o</u> na<br>da inicial<br>jado por:<br>do processo                 | jenice)<br>agens   Carta <u>P</u> re | ecatória Outros Dados GBERJ Obs, Ayiso ]                                                                                                    | Etiqueta               |
| -Inclusão: 23,<br>Dados <u>B</u> ási<br>GRERJ (<br>não infor <u>m</u><br>- GRERJ's<br>Número                                                                | /03/2009 (eug<br>icos Pers <u>o</u> na<br>da inicial<br>ado por:<br>do processo                  | jenice)<br>agens   Carta <u>P</u> re | ecatória Outros Dados GRERL Obs, Ayiso<br>?<br>Valor Lincluir Egoluir                                                                          | Etiqueta<br>Documentos |
| -Inclusão: 23,<br>Dados <u>B</u> ási<br>GRERJ o<br>não infor <u>m</u><br>- GRERJ's<br>Número                                                                | /03/2009 (euç<br>icos Persona<br>da inicial<br>jado por:<br>do processo<br>c                     | jenice)<br>agens   Carta <u>P</u> re | ecatória Outros Dados GRERJ Obs, Aviso<br>Valor Egcluir Egcluir<br>Observação                                                                  | Documentos             |
| <ul> <li>Inclusão: 23,</li> <li>Dados <u>B</u>ási</li> <li>GRERJ o<br/>não inform</li> <li>GRERJ's</li> <li>Número</li> <li>Número</li> <li>2062</li> </ul> | /03/2009 (euç<br>icos Persona<br>da inicial<br>jado por:<br>do processo<br>c<br>ro<br>1790210-02 | jenice)<br>agens Carta Pre           | ecatória Outros Dados GRERJ Obs. Aviso<br>Valor Lincluir Excluir Observação Distribuidor de São João de Meriti - Carta Precatória - GRERJ REVI | Etiqueta<br>Documentos |

Figura 52 – Tela de andamento de processo.

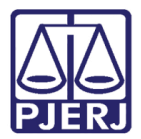

0

PODER JUDICIÁRIO ESTADO DO RIO DE JANEIRO Diretoria Geral de Tecnologia da Informação Departamento de Suporte e Atendimento

OBSERVAÇÃO: Se na Comarca Deprecada for observado que a precatória foi enviada a mesma por equívoco, basta que o cartório devolva a Carta Precatória para o cartório do Juízo Deprecante e em lá chegando à mesma deverá ser enviada para o Juízo correto.

| Processo Penas e l               | Medidas Consulta<br>Dep. Man. 🔍                                                                                                    | Indisp. de Bens                                                  | Envio Eletrônico Medidas Sigilosas Impressão Malote Outros Utilit                               | ários Janelas A  |
|----------------------------------|----------------------------------------------------------------------------------------------------|------------------------------------------------------------------|-------------------------------------------------------------------------------------------------|------------------|
| Proc                             | esso: 2009.004.                                                                                                    | -1                                                               | Pet: Inic.Pré-Cad: 2009/                                                                        | <u>G</u> ravar   |
| +                                |                                                                                                    |                                                                  |                                                                                                 | <u>C</u> ancelar |
|                                  |                                                                                                    |                                                                  | Processo de Origem: 2009.054.000208-9/                                                          | Sair             |
| Dado                             | is <u>B</u> ásicos Pers <u>o</u> ni                                                                                                    | agens   Carta <u>P</u> reca                                      | atória   Outros Dados   Ofício Encarn. GRERJ   Obs.   Aviso                                     |                  |
| Dado<br>GR<br>não<br>— GRE       | s <u>B</u> ásicos   Pers <u>o</u> ni<br>RERJ da inicial<br>infor <u>m</u> ado por:<br>ERJ's do processo                                      | agens   Carta <u>P</u> reca                                      | atória   Outros Dados   Ofício Encam. GRERJ   Obs,   Aviso                                      | Petição Inicial  |
| Dado<br>GR<br>não<br>- GRE<br>Ni | is <u>B</u> ásicos Pers <u>o</u> ni<br>RERJ da inicial<br>infor <u>m</u> ado por:<br>ERJ's do processo<br>úmero:                             | agens Carta Preca                                                | atória Outros Dados Ofício Encam. GRERJ Obs, Aviso<br>Incluir Excluir                           | Petição Inicial  |
| Dado<br>GR<br>não<br>- GRE<br>Ni | is <u>B</u> ásicos Pers <u>o</u> ni<br>RERJ da inicial<br>infor <u>m</u> ado por:<br>ERJ's do processo<br>úmero:                             | agens   Carta <u>P</u> reca                                      | atória Outros Dados Ofício Encam. GRERJ Obs. Aviso<br>?<br>Ior: Incluir Excluir<br>Observação * | Petição Inicial  |
| Dado<br>GF<br>não<br>- GRE<br>Ni | IS <u>B</u> ásicos Pers <u>o</u> ni<br>RERJ da inicial<br>infor <u>m</u> ado por:<br>ERJ's do processo<br>úmero:<br>Número<br>20621790210-02 | agens Carta Preca<br>Val<br>Valor<br>R\$11.885,66                | atória Outros Dados Ofício Encam. GRERJ Obs. Aviso                                              | Petição Inicial  |
| Dado<br>GF<br>não<br>- GRE<br>Ni | IS <u>B</u> ásicos Personi<br>RERJ da inicial<br>informado por:<br>RJ's do processo<br>úmero:<br>Número<br>20621790210-02<br>30524890030-18  | agens   Carta Preca<br>Val<br>Valor<br>R\$11.885,66<br>R\$686,47 | atória Outros Dados Ofício Encam. GRERJ Obs. Aviso                                              | Petição Inicial  |

Figura 53 – Outra comarca deprecada.

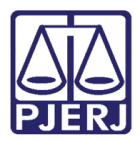

Quando a Carta Precatória for devolvida ao Juízo Deprecante faça a juntada da mesma informando o número da Precatória que esta recebeu no Juízo Deprecado, automaticamente a GRERJ Eletrônica será revinculada ao processo originário.

| Processo:       | 2008.038.000271-6/ Distribuição: 29/09/2008 Autuação: 29/09/2008            | <u>G</u> ravar        |
|-----------------|-----------------------------------------------------------------------------|-----------------------|
| Classe/Assunto: | Alvará Judicial - Cpc - Capacidade Processual / Partes e Procuradores       | Cancelar              |
| Próx Audiência: | Não há audiências futuras marcad Processos Alternar.                        | Sair                  |
| Andamento:      | 6 Juntada 🥂 🤶                                                               | LimperTela            |
| Partes:         | JIGOR                                                                       |                       |
| Dados da Fase   | Deservação Aviso Distribuição Besumo Último andamento IS (SS (>> >> )       | Novo                  |
| Juntada         | Inclusão:23/03/2009                                                         | <u>E</u> xcluir       |
| Dat             | a: 23/03/2009 Tipo: 8 Carta Precatória 🗾 🕐                                  | Processo              |
| Origer          | m: 🕫 Outros Estados 🛛 😨 Rio de Janeiro 🛛 Proc. Deprec: 🛛 2009.054.000208-9/ | Publicação            |
| Loc             | al ?                                                                        | G <u>u</u> ia Remessa |
| Ider            | at dd Datai Horai                                                           | Guia <u>D</u> evol.   |
| Text            | o.                                                                          | ∐extos                |
| Documento       | s Documento. Não Juntado Marcar Todas                                       | Audiências            |
| Não Juntado     | S:<br>                                                                      |                       |
| - GRERJ Ele     | trônica                                                                     |                       |
| Número:         | - Valor Incluir Excluir                                                     |                       |
| Númeri          | o do GRERJ Valor do GRERJ Observação                                        |                       |
| *               |                                                                             |                       |
|                 |                                                                             |                       |
| No.             |                                                                             | Hist                  |

Figura 54 – Tela de andamento de processos.

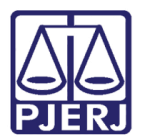

# 7. Desarquivamento de Processo com GRERJ Eletrônica

Para desarquivar um processo com uma GRERJ Eletrônica paga, no andamento de desarquivamento, inclua o número da mesma no local abaixo indicado e gravar a tela.

| 🕽 Andamento de Processos - Cartório da 6ª Vara Cível (NCCAUNAE)                     |                                                                                 |                       |  |  |  |  |
|-------------------------------------------------------------------------------------|---------------------------------------------------------------------------------|-----------------------|--|--|--|--|
| Processo:                                                                           | 2008. Distribuição: 05/11/2008 Autuação: 05/11/2008                             | <u>G</u> ravar        |  |  |  |  |
| Classe/Assunto:                                                                     | Carta Precatória - Cpc - Cartão de Crédito / Espécies de Contratos / Obrigações | <u>C</u> ancelar      |  |  |  |  |
| Próx. Audiência:                                                                    | Não há audiências futuras marcad Belacionados                                   | Sair                  |  |  |  |  |
| Andamento:                                                                          | 8 Pedido de Desarquivamento                                                     | LimparTela            |  |  |  |  |
| Partes:                                                                             | s.  BRUNO                                                                       |                       |  |  |  |  |
| Dados da Fase Deservação Aviso Distribuição Resumo Incluindo andamento IC (CC >> >) |                                                                                 |                       |  |  |  |  |
| ⊢ Pedido de Desa                                                                    | arquivamento                                                                    | <u>E</u> xcluir       |  |  |  |  |
| Data                                                                                | a: 02/04/2009 Maço: 0 Local: Arquivo Geral - Rio de Janeiro 💌                   | Processo              |  |  |  |  |
|                                                                                     | Obs.: Arquivo utiliza o procedimento ON-LINE                                    | Pu <u>b</u> licação   |  |  |  |  |
| Solicitante                                                                         | E Parte                                                                         | G <u>u</u> ia Remessa |  |  |  |  |
|                                                                                     | C Provisório C Definitivo C Especial                                            | Guia <u>D</u> evol.   |  |  |  |  |
| Motivo                                                                              | o: Consulta                                                                     | Iextos                |  |  |  |  |
| GRER                                                                                | J: 2062179021002 Valor (\$): 11.885,66                                          | Audiências            |  |  |  |  |
| Não informad                                                                        | o                                                                               |                       |  |  |  |  |
|                                                                                     | Situação Desarq. em:                                                            |                       |  |  |  |  |
|                                                                                     |                                                                                 |                       |  |  |  |  |
|                                                                                     |                                                                                 |                       |  |  |  |  |
|                                                                                     |                                                                                 |                       |  |  |  |  |
| Hist.                                                                               |                                                                                 |                       |  |  |  |  |
| Localização                                                                         | Histórico                                                                       | Alter.                |  |  |  |  |

Figura 55 – Desarquivamento processo com GRERJ Eletrônica.

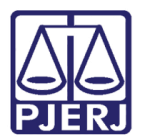

# 8. Redistribuição de Processo com GRERJ Eletrônica

Quando for declinada a competência do processo para que as GRERJS Eletrônicas sejam revinculados ao novo processo o Setor de Distribuição coloque o número do **Processo** originário no campo do **Processo** a ser redistribuído. Feito isto, automaticamente, quando a distribuição do novo processo for gravada o sistema irá revincular todas as GRERJS Eletrônicas pertencentes ao processo originário ao novo processo redistribuído.

| Processo: 0000139-67   | Gravar       |
|------------------------|--------------|
| Serventia anterior:    |              |
|                        | Sair         |
| lúmero do Ofício:      |              |
| Procedência: Despacho: | Distribuiçõe |
|                        |              |

Figura 56 – Revinculando GRERj Eletrônicas.

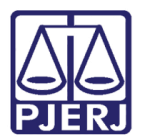

# 9. Considerações Finais

A GRERJ sem informação de pagamento, se autorizado pelo Magistrado, poderá ser registrada no sistema como UTILIZADA e VINCULADA, mas não como CONFERIDA ou suas variações, até que haja a confirmação do pagamento. Enquanto a GRERJ não for paga o usuário poderá imprimir seu extrato que registrará a informação de "GRERJ SEM PAGAMENTO". Após a disponibilização automática no sistema da confirmação do pagamento da GRERJ o usuário poderá fazer a conferência e a marcação de GRERJ CONFERIDA ou suas variações.

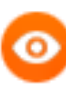

OBSERVAÇÃO: Caso haja demora, a parte poderá se dirigir ao DEGAR para apurar se houve algum problema com o Banco, relativo ao pagamento.

As GRERJ's Eletrônicas em processo de ressarcimento ou ressarcidas integralmente, terão um alerta exibido no sistema na tela de **Manutenção da GRERJ Eletrônica** com a mensagem de GRERJ ressarcida ou em fase de ressarcimento para não serem utilizadas em nenhuma situação, inclusive desvinculação ou revinculação e manterão seu último status.

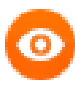

OBSERVAÇÃO: No caso de GRERJ's Eletrônicas já associadas a um processo, só será possível o ressarcimento pelo DEGAR, se a mesma estiver num dos sub-status de GRERJ CONFERIDA INCORRETA. Além disso, obrigatoriamente a serventia deverá encaminhar uma certidão, para que o DEGAR possa respaldar o seu procedimento.

Iniciado o processo de ressarcimento pelo DEGAR, o Sistema de Arrecadação passará essa informação ao Sistema DCP que emitirá um alerta sobre a existência de uma GRERJ ressarcida ou em processo de ressarcimento. Esse alerta permanecerá até que o funcionário da serventia imprima outro extrato de GRERJ onde aparecerá a nova situação da mesma.

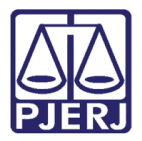

O sistema emitirá um alerta todas as vezes que o funcionário entrar num processo, cuja petição faça referência a uma GRERJ que tenha gerado um registro de Tentativa de Uso Indevido.

O sistema permitirá a impressão de um extrato com todas as informações contidas na GRERJ Eletrônica, inclusive de não pagamento, para que o Escrivão, baseado neste documento, obrigatoriamente impresso e junto aos autos (em qualquer hipótese), certifique no processo fisicamente o recolhimento das custas ou não. O extrato não servirá como certidão, que terá que ser feita a parte no processo. Somente GRERJ com status VINCULADA, ou posteriores, poderá ter o extrato impresso.

O usuário do sistema judicial também poderá imprimir um extrato final contendo todos os recolhimentos atualizados das GRERJ's Eletrônicas utilizadas no processo. Esse extrato possuirá as informações sobre os ressarcimentos parciais (caso existam) efetuados nestas GRERJ's e servirá como auxílio para a conferência final de custas.

Será possível revincular uma GRERJ Eletrônica a outro processo, a pedido da parte. Essa operação será realizada na tela de integração do Sistema Judicial e somente pela Serventia que detém o processo a qual GRERJ Eletrônica está vinculada atualmente, mediante autorização do Magistrado. A revinculação só ocorrerá com a informação do número do processo para qual a mesma será revinculada e se a parte tiver antecipadamente feito uma Tentativa de Uso Indevido no processo de destino.

# 0

OBSERVAÇÃO: Quando a Serventia realizar a revinculação, o sistema removerá a Tentativa de Uso Indevido do processo de destino e gerará uma Tentativa de Uso Indevido no processo original (atual).

Não será permitida em nenhuma hipótese a desvinculação de uma GRERJ Eletrônica de um processo, deixando-a solta. Caso a parte tenha cometido algum erro ou não queria mais determinada GRERJ vinculada a um processo ela deverá pedir a revinculação ou o ressarcimento.

Qualquer dúvida, conflito, tentativa de uso indevido ou operações que impliquem em reversão de um procedimento já executado, relativos a GRERJ Eletrônica Judicial, principalmente os solicitados pela parte deverão ter a autorização do Juiz da causa para respaldar o ato praticado.

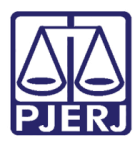

> OBSERVAÇÃO: Excepcionalmente o sistema permitirá a exclusão de andamentos referentes a GREJR's Eletrônicas sem essa autorização, se a mesma for feita em até 2 (dois) dias úteis após o cadastro do andamento no sistema judicial, para possibilitar a correção de algum erro material por parte do funcionário da Serventia, PROGER, inclusive se a guia de remessa já tiver sido gerada, ou Setor de Distribuição.

Os recursos de processos de 1ª Instância dirigidos a Turmas Recursais, mas que por imposição legal, devem ser impetrados via processo originário, consequentemente com certificação do recolhimento de custas na 1º Instância, também estarão contemplados com GRERJ's Eletrônicas nesta fase.

No Cancelamento de distribuição não haverá alteração no 'status' das GRERJ's associadas ao processo, pois não haverá devolução de custas.

No caso de exclusão de processo na distribuição o sistema eliminará os movimentos, deixando a GRERJ no seu 'status' original, ou seja, sem vinculação. Contudo os registros não serão apagados face a uma possível restauração dos autos excluídos.

Caso a petição contenha uma GRERJ referente a um recurso, ela seguirá todo o trâmite das demais GRERJ's Eletrônicas, sendo conferida obrigatoriamente no cartório. Após a conferência, o funcionário da serventia imprimirá o extrato de GRERJ.

O extrato de GRERJ Eletrônica emitido pela serventia de 1ª Instância, acompanhado de todas as peças para instruir o recurso, será utilizado na Turma Recursal como se fosse uma GRERJ em papel, seguindo o seu trâmite normal. Isso ocorrerá até que os sistemas de 2ª Instância sejam adaptados para recepcionar GRERJ's Eletrônicas.

Todos os tipos de arquivamento de processos no sistema DCP levarão as GRERJ's eletrônicas vinculadas ao status de finalizada.

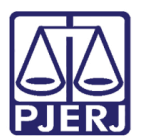

# 10. Histórico de Versões

| Versão | Data       | Descrição da alteração            | Responsável             |
|--------|------------|-----------------------------------|-------------------------|
| 1.0    | 31/07/2017 | Revisão do conteúdo               | João Camacho/Frank      |
|        |            |                                   | Ribeiro                 |
| 1.0    | 31/07/2017 | Revisão do template / ortográfica | Mariana Almeida / Frank |
|        |            |                                   | Ribeiro                 |